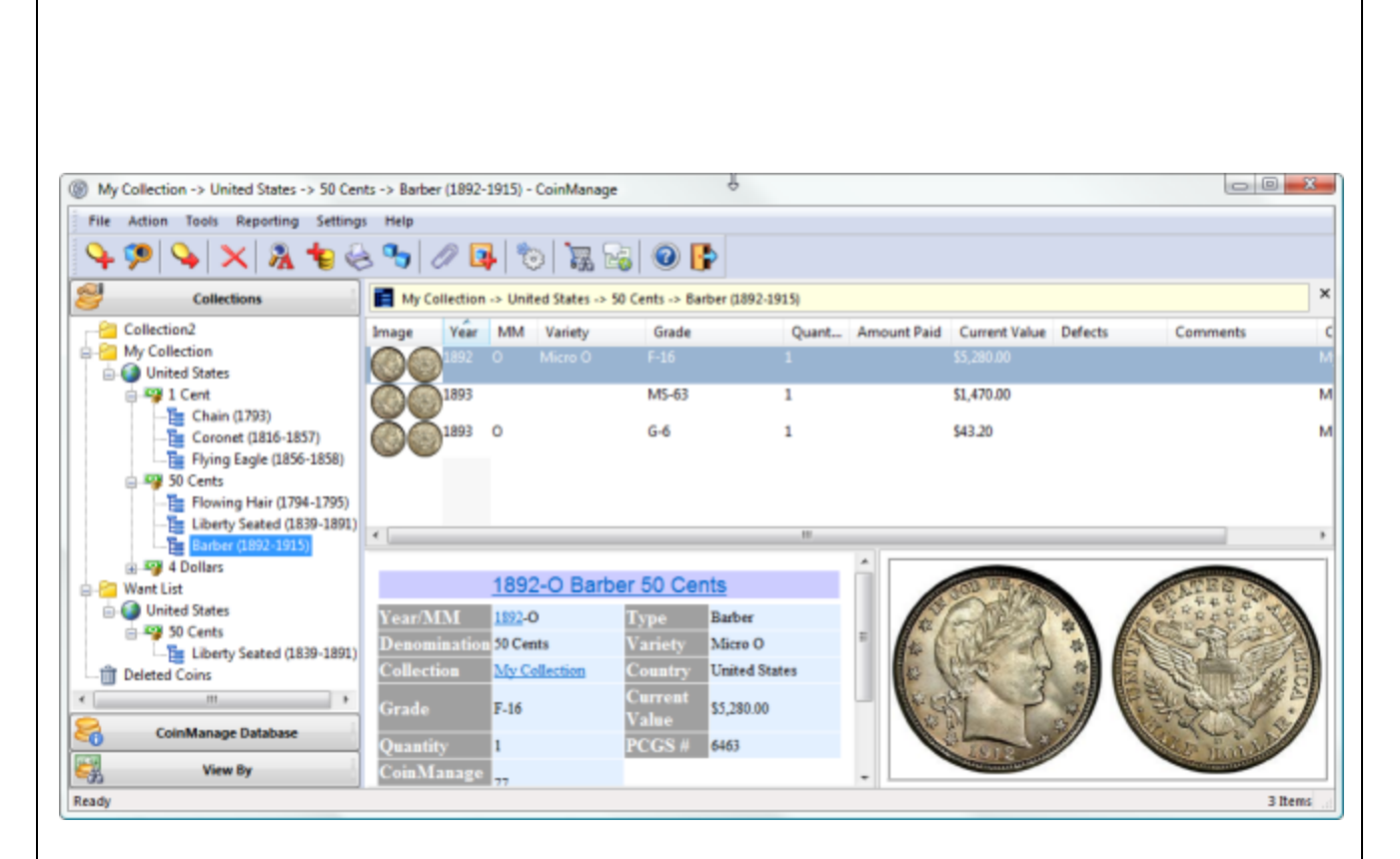

# CoinManage 2015 Getting Started Guide

Copyright© 1997-2015

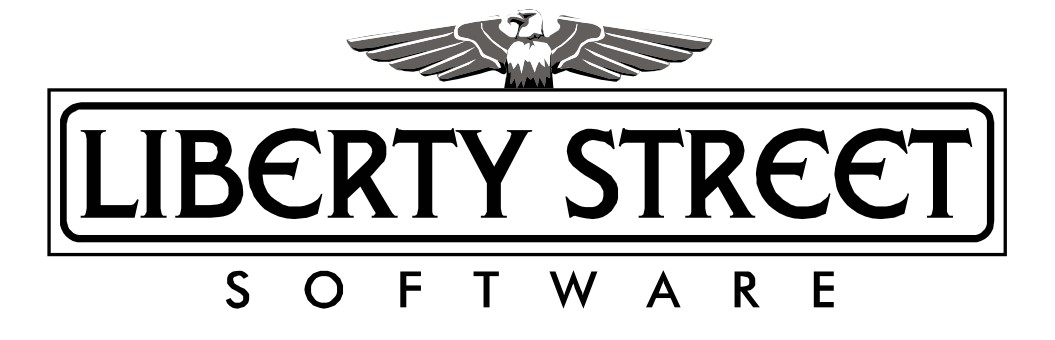

L

|                                                           | Foreword                                                                                                    | )                                         |
|-----------------------------------------------------------|----------------------------------------------------------------------------------------------------|-------------------------------------------|
| Part I                                                    | General Info                                                                                                    |                                           |
| 1                                                         | Introducing CoinManage 2015                                                                                                    | I                                         |
| 2                                                         | What's New in version 2015?                                                                                                    | 7                                         |
| 3                                                         | Installing and Upgrading CoinManage1                                                                                                    | ł                                         |
| 4                                                         | Contacting Liberty Street Software 1                                                                                                    | 5                                         |
| 5                                                         | How to buy CoinManage 10                                                                                                    | 3                                         |
| 6                                                         | Backup and Database Security 10                                                                                                    | 3                                         |
| Part II                                                   | Entering Your Coins 21                                                                                                    |                                           |
| 1                                                         | To add a new coin                                                                                                    | I                                         |
| 2                                                         | Changing coin info                                                                                                    | 5                                         |
| 3                                                         | Moving or Copying Coins                                                                                                    | 3                                         |
| 4                                                         | Removing coins                                                                                                    | 7                                         |
| 5                                                         | Inventory coins from the Database section                                                                                                    | 3                                         |
| 6                                                         | Inventory Bullions Coins, Silver Wafers, Gold Bars, etc                                                                                                    | )                                         |
| 7                                                         | Printing Records                                                                                                    | 3                                         |
| 8                                                         | Bar Code Support 34                                                                                                    | 5                                         |
| 9                                                         | Using the value manager                                                                                                    | 3                                         |
| 10                                                        | Searching and Adding Coins 39                                                                                                    | )                                         |
| Part III                                                  | Managing Collections 40                                                                                                    | )                                         |
| 1                                                         | Creating new collections                                                                                                    | )                                         |
| 2                                                         |                                                                                                    |                                           |
|                                                           | Editing Collections 4 <sup>4</sup>                                                                                                    | 1                                         |
| 3                                                         | Editing Collections       4'         Removing Collections       4'                                                                                                    |                                           |
| <sub>3</sub><br>Part IV                                   | Editing Collections       4'         Removing Collections       4'         Working With Reports       41                                                                                                    | 1                                         |
| 3<br>Part IV<br>1                                         | Editing Collections       4'         Removing Collections       4'         Working With Reports       41         About CoinManage Reports       4'                                                                                                    | 1                                         |
| 3<br>Part IV<br>1<br>2                                    | Editing Collections       4'         Removing Collections       4'         Working With Reports       4'         About CoinManage Reports       4'         Output CoinManage Reports       4'                                                                                                    | 1<br> <br> <br>2                          |
| 3<br>Part IV<br>1<br>2<br>3                               | Editing Collections       4         Removing Collections       4         Working With Reports       4         About CoinManage Reports       4         Output CoinManage Reports       4         Reports Using All Data       4                                                                                                    | 1                                         |
| 3<br>Part IV<br>1<br>2<br>3<br>4                          | Editing Collections       4*         Removing Collections       4*         Working With Reports       4*         About CoinManage Reports       4*         Output CoinManage Reports       4*         Reports Using All Data       4*         Creating New Reports       4*                                                                                                    | 1 2 3 3                                   |
| 3<br>Part IV<br>1<br>2<br>3<br>4<br>5                     | Editing Collections       4         Removing Collections       4         Working With Reports       4         About CoinManage Reports       4         Output CoinManage Reports       4         Reports Using All Data       4         Creating New Reports       4         Label and Report Designer       5                                                                                                    | 1 2 3 3 1                                 |
| 3<br>Part IV<br>1<br>2<br>3<br>4<br>5                     | Editing Collections       4         Removing Collections       4         Working With Reports       41         About CoinManage Reports       4         Output CoinManage Reports       4         Reports Using All Data       44         Creating New Reports       44         Label and Report Designer       5         Step-by-Step Example: Report       5                                                                                                    |                                           |
| 3<br>Part IV<br>1<br>2<br>3<br>4<br>5<br>Part V           | Editing Collections       47         Removing Collections       47         Working With Reports       41         About CoinManage Reports       47         Output CoinManage Reports       47         Reports Using All Data       44         Creating New Reports       44         Label and Report Designer       57         Step-by-Step Example: Report       54         How Do I       63                                                                                                    | 1 1 2 3 3 1 3 ;                           |
| 3<br>Part IV<br>1<br>2<br>3<br>4<br>5<br>Part V<br>1      | Editing Collections       47         Removing Collections       47         Working With Reports       41         About CoinManage Reports       47         Output CoinManage Reports       47         Reports Using All Data       44         Creating New Reports       44         Label and Report Designer       57         Step-by-Step Example: Report       57         How Do I       63         Add additional coins to the pre-defined database?       65                                          | 1<br>1<br>2<br>3<br>1<br>3<br>1<br>3<br>3 |
| 3<br>Part IV<br>1<br>2<br>3<br>4<br>5<br>Part V<br>1<br>2 | Editing Collections       44         Removing Collections       44         Working With Reports       41         About CoinManage Reports       44         Output CoinManage Reports       44         Reports Using All Data       44         Creating New Reports       44         Label and Report Designer       57         Step-by-Step Example: Report       56         How Do I       63         Add additional coins to the pre-defined database?       63         Change column settings?       70 |                                           |

Ш

| 3       | Change information for more than one record?                |    |
|---------|-------------------------------------------------------------|----|
| 4       | Change the Data File (or Image files) location?             |    |
| 5       | Create a Query?                                             |    |
| 6       | How is the value of a coin determined?                      |    |
| 7       | Limit the large number of Countries in the Add Coin Dialog? |    |
| 8       | Receive Software Updates                                    |    |
| 9       | Show values in the currency of my country?                  |    |
| 10      | Sort Records?                                               |    |
| 11      | The View Tab - What is it used for?                         |    |
| 12      | Moving CoinManage to a new machine                          | 81 |
| Part VI | Troubleshooting & Command Reference                         | 83 |
| 1       | Trouble-shooting and Frequently asked questions             | 83 |
| 2       | Commands Explained                                          | 85 |
|         | Index                                                       | 86 |

# 1 General Info

1

# 1.1 Introducing CoinManage 2015

# Use CoinManage to catalog your coin collection

CoinManage is a program for cataloging your coin collection. It also serves as a catalog and value guide of coins from several different countries.

As of this writing, the Deluxe version of CoinManage comes with a comprehensive database of over 22,600 coins from the USA, Great Britain, Canada and other countries. CoinManage includes over 2800 images, representing each coin type and design change. USA coins are cross-referenced by PCGS number.

The database includes coins arranged by Country, Denomination, Type and years of issue. Each year lists the available conditions for the coin and the approximate market value for each coin, by condition.

After entering your coins into CoinManage you can browse you coin collection on screen, print detailed reports, find out which coins you still need to complete a set and more.

#### **Getting Started**

- Entering Coin information
- Purchasing CoinManage

A coil bound hard copy of this manual can be purchased by selecting *Purchase Printed Manual Online...* from the Help menu.

| View | Hel | p                                   |    |
|------|-----|-------------------------------------|----|
| 8    | 0   | Help Topics                         | F1 |
|      |     | Liberty Street Software Home Page   |    |
|      |     | Support Forums                      |    |
|      |     | CoinManage Facebook™ Page           |    |
| 1    |     | Getting Started Guide (PDF Format)  |    |
|      |     | Report Designer Manual (PDF Format) |    |
|      |     | Rate CoinManage on Download.com     |    |
|      |     | Rate CoinManage on Amazon           |    |
|      |     | Purchase Printed Manual Online      |    |
|      |     | Check for Updates                   |    |
|      |     |                                     |    |

The CoinManage Workspace is divided into four sections:

2

| My Collection -> United States - CoinManag | e                               |                                   |               |            |        |                 |             |               |      |
|--------------------------------------------|---------------------------------|-----------------------------------|---------------|------------|--------|-----------------|-------------|---------------|------|
| File Action Tools Reporting Settings       | Help                            |                                   |               |            |        |                 |             |               |      |
| 🍳 🌮 💊 🗙 掾 🈓                                | କ୍ତ 🖉 📭 📍                       | 😹 😹   🞯                           | 0 📴           |            |        |                 |             |               |      |
| Collections                                | My Collection ->                | <ul> <li>United States</li> </ul> |               |            |        |                 |             |               |      |
| Collection2                                | Image Denom                     | nation Type                       | Year          | MM Variety | Grade  | Quant           | Amount Paid | Current Value | Defe |
| E Collection                               | 1 Cent                          | Chain                             | 1793          | Chain Type | F-16   | 1               |             | \$26,000.00   |      |
| United States                              | 1 Cent                          | Coronet                           | 1818          |            | E-16   | 1               |             | \$53.40       |      |
| - 🔚 Chain (1793)                           |                                 | Coroner                           |               |            |        | -               |             |               |      |
| Coronet (1816-1857)                        | 1 Cent                          | Coronet                           | 1819          | Large date | F-16   | 1               |             | \$65.00       |      |
| Flying Eagle (1856-1858)                   | 1 Cent                          | Coronet                           | 1819          | 9 over 8   | F-16   | 1               |             | \$68.80       |      |
| - Flowing Hair (1794-1795)                 | 1 Cent                          | Flying Eagle                      | 1856          |            | MS-66  | 1               |             | \$175,000.00  |      |
| Liberty Seated (1839-1891)                 | Contraction of the local states | Election Main                     | 1705          | 21         | A11 55 |                 |             | \$14,275,00   |      |
| Barber (1892-1915)                         | Cents Cents                     | riowing hair                      | 1/90          | 2 Leaves   | MU-33  | *               |             | \$29,373.00   |      |
| B-Can Want List                            | •                               |                                   |               |            | 1.10   |                 | _           |               |      |
| United States                              |                                 | 1793 Ch                           | ain 1 Cent    |            | ^      |                 |             |               |      |
| Liberty Seated (1839-1891)                 | Non-ADD                         | <u>1755 OII</u>                   | Trans (2)     |            |        |                 |             | 1000          | -    |
| Deleted Coins                              | Denomination                    | Cant                              | Type C        | ain Tune   |        | WARRAW STR. TOP |             | CONTRACTOR OF | 25   |
|                                            | Collection                      | My Collection                     | Mintage (3    | 5.103)     |        | SA .            |             | 15th          |      |
|                                            | Country U                       | United States                     | Grade F-      | 16         |        | RUPE D          |             | Jones         | a    |
|                                            | Current                         |                                   | 0             |            |        |                 | 120         | 202XC         | 2    |
|                                            | Value                           | \$26,000.00                       | Quantity 1    |            | 1      |                 |             | 8             | 2    |
|                                            | PCGS #                          | 1341                              | CoinManage 81 |            |        |                 |             | 2             |      |
| S                                          |                                 |                                   | #             |            |        | 17980           |             | 10            | 2    |
| CoinManage Database                        |                                 |                                   |               |            |        |                 |             |               |      |
| View By                                    |                                 |                                   |               |            | -      |                 |             |               |      |
| Ready                                      |                                 |                                   |               |            |        |                 |             |               | 14   |

# The Tab Window

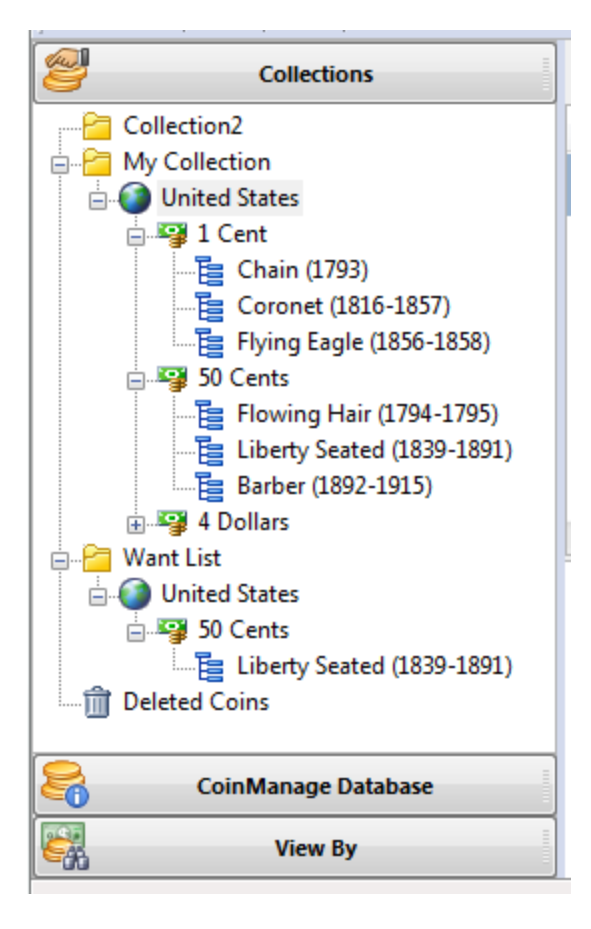

**Collections:** When this tab is selected, you will see all the collections you have created, as well as your Want List and the Deleted Coins folder. CoinManage lets you create more than one collection. You could create collections for multiple people, or a collection that contains only your certified coins. The Want List contains coins you do not currently own, but are looking to purchase. The Deleted Coins folder contains coins that you have deleted. To recover any coin data that you have mistakenly delete, click on the Deleted Coins folder, then select and 'drag' the coins back to one of the collections

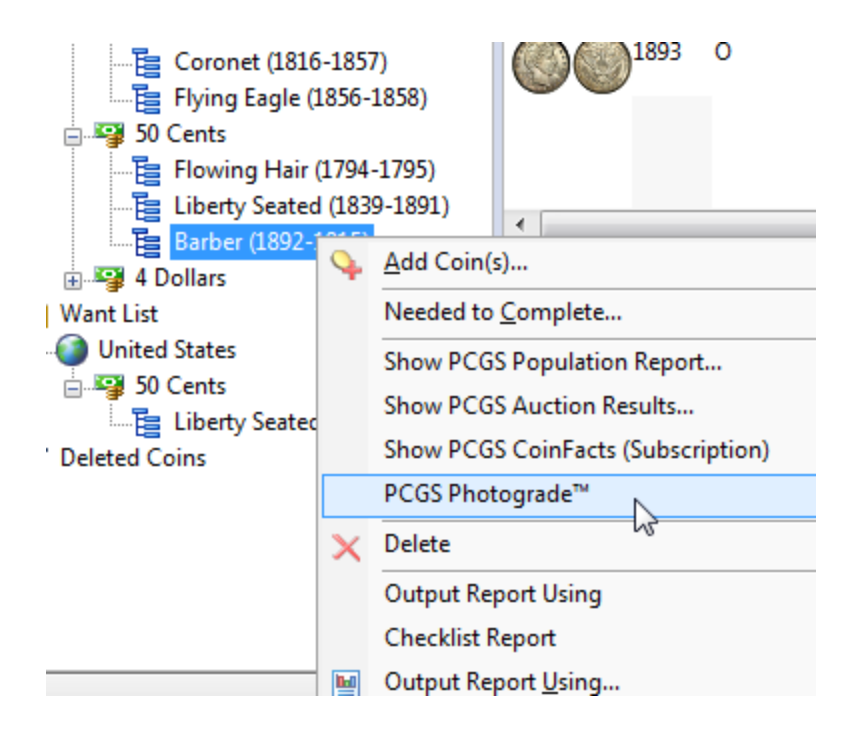

You can right mouse click on a particular type to display a menu of commands pertaining to the Type. The screenshot above shows how to view PCGS Photograde grading guidelines for the Barber 50 Cents Type.

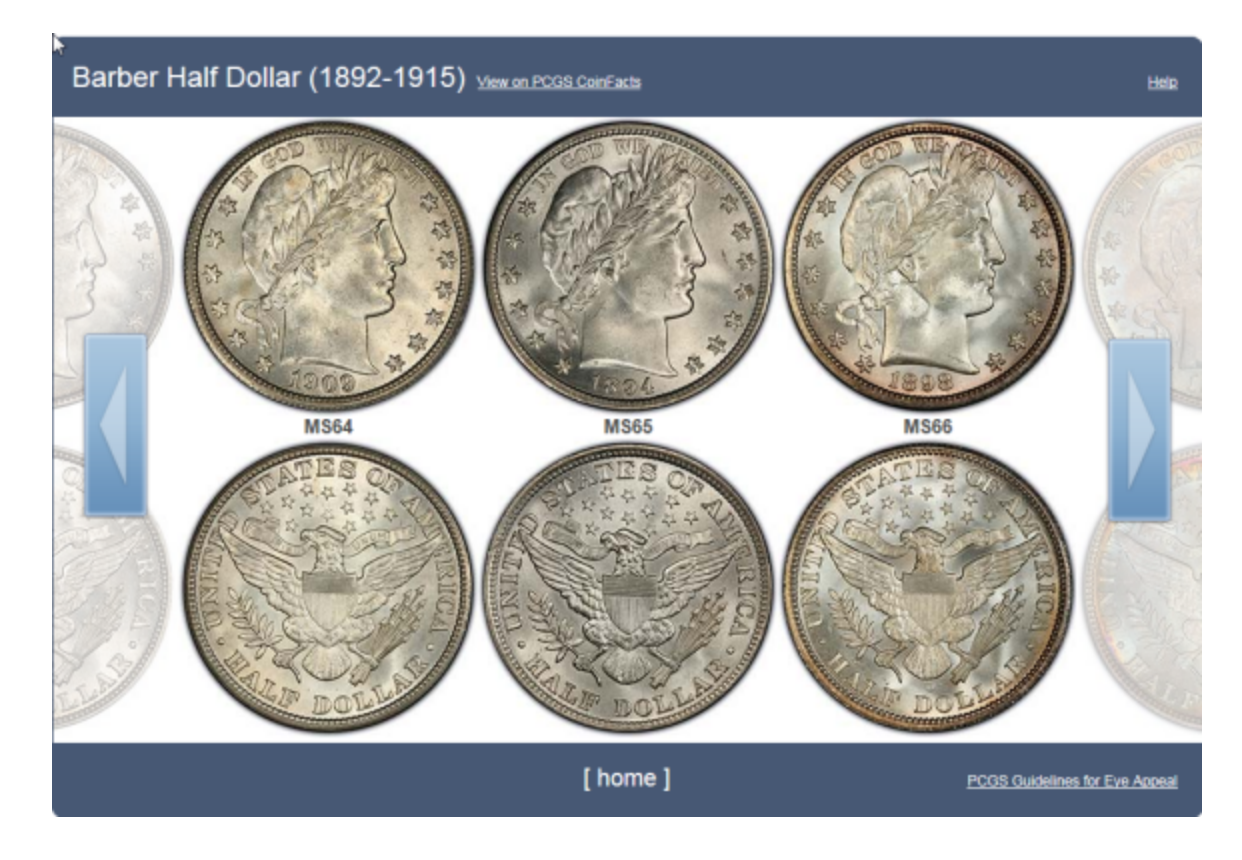

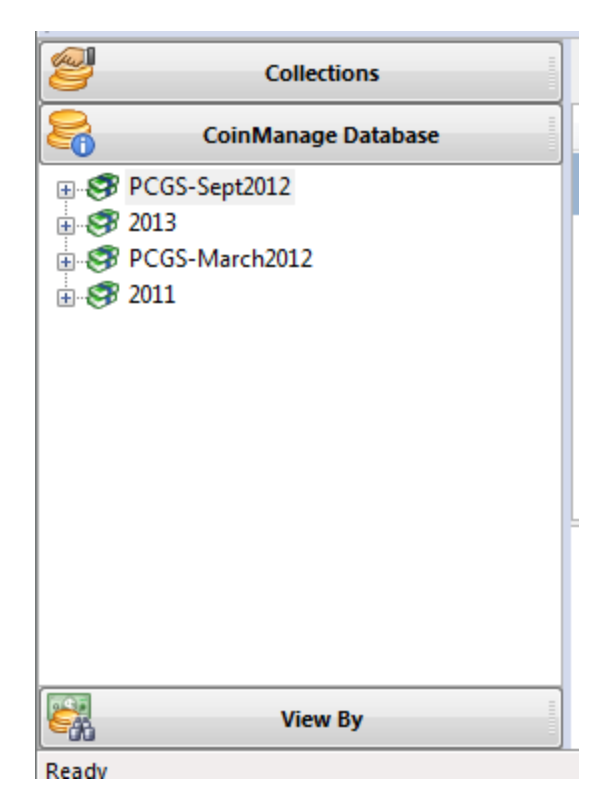

**CoinManage Database**: This section shows the value tables that are currently present in CoinManage. CoinManage 2015 ships with 2 value tables: The PCGS value table shows values for PCGS-certified coins. It can also be used to value coins certified by other reputable grading companies such as NCG or ANACS. The 2015 value table shows values for non-certified coins.

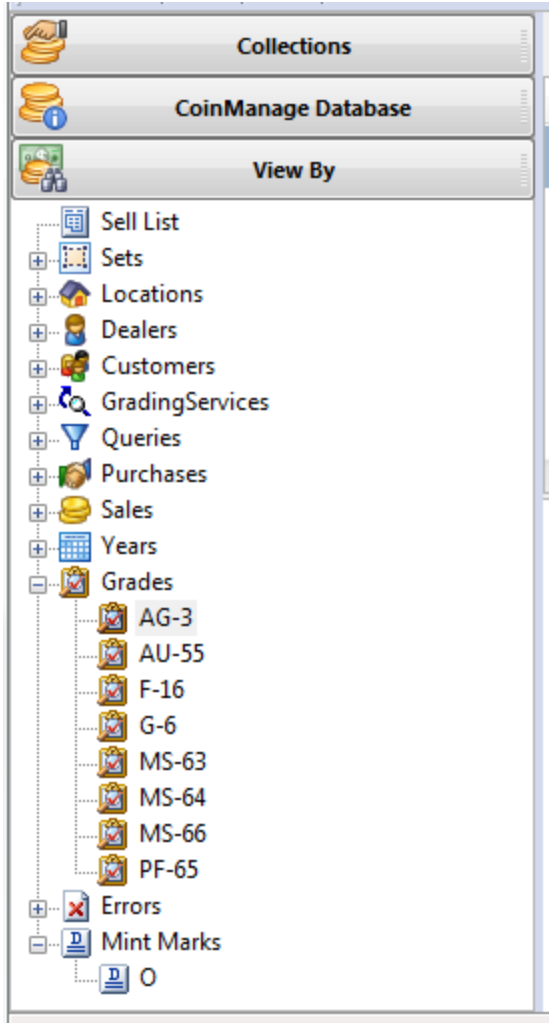

Ready

**View By:** The View section lets you view your coin collection in many different ways. For example, open the Years section to see all the years represented by the coins you have entered into your collections. Click on one of the years to view all the coins from that particular year that you own.

# The List Window

| 🗃 My Co | ollection -> United States -> | 1 Cent     |       |        |                           |             |             |               |           |
|---------|-------------------------------|------------|-------|--------|---------------------------|-------------|-------------|---------------|-----------|
| Image   | Туре                          | Year MM    | Vari  | ety    | Grade                     | Quant       | Amount Paid | Current Value | e Defects |
|         | Coronet                       | 1818       |       |        | F-16                      | 1           |             | \$53.40       |           |
| õÕ      | Coronet                       | 1819       | Large | e date | F-16                      | 1           |             | \$65.00       |           |
| õÕ      | Coronet                       | 1819       | 9 ove | er 8   | F-16                      | 1           |             | \$68.80       |           |
| ee      | Flying Eagle                  | 1856       | 1     | 0      | MS-66                     | 1           |             | \$175.000.00  | _         |
|         |                               |            |       | 4      | Add Coin                  |             |             |               |           |
|         |                               |            |       | ×      | Delete                    |             |             |               |           |
| •       |                               |            | _     | 3      | Print                     |             |             |               |           |
|         | 1856 Elvir                    | na Fagle 1 | Ce    |        | Show eBay Items           |             |             |               | F8        |
| _       | <u>1000 1 191</u>             | ig Lugic i |       |        | Show Completed eBay Iter  | ms          |             |               | F9        |
| Year/M  | IM <u>1856</u>                | Туре       |       |        | Chau DCCC Deputation Pa   | next /Cub   | essintion)  |               | Party of  |
| Denom   | ination 1 Cent                | Collect    | ion   |        | Show PCOS Population Re   | port (Sub   | scriptionj  |               | 10        |
| Mintag  | e 1,500                       | Countr     | v     |        | Show PCGS CoinFacts (Sul  | bscription) |             |               | 1         |
|         |                               | Curren     | t     |        | Output Report Using       |             |             |               | · 0       |
| Grade   | MS-66                         | NZ-Less    |       |        | Output Report using Selec | ted Items   |             |               | 100       |

When the Collection tab is selected, the list window will show all coins present in the Collection, Country, Denomination, etc.. that is currently selected. **To sort on a particular column, simply click the header of the column**. To reverse the sort direction, click on the header again. In the list window, you can use the right mouse button to show a menu of commands that can be used for the currently selected coin or coins. The screenshot above shows how to display a PCGS CoinFacts information for the 1856 Flying Eagle 1 Cent that is selected in the list window.

# 1.2 What's New in version 2015?

#### **User Interface**

\* USA coins now have links to <u>NGC Coin Explorer</u> and <u>Numismedia<sup>m</sup></u> in addition to <u>PCGS CoinFacts<sup>m</sup></u>

|                               | 1810 Classic  | Head 1 Cent  |                   |
|-------------------------------|---------------|--------------|-------------------|
| Year/MM                       | 1810          | Туре         | Classic Head      |
| Denomination                  | 1 Cent        | Variety      | Normal date       |
| Collection                    | My Collection | CAC-Verified | Yes               |
| Mintage                       | (1,458,500)   | Country      | United States     |
| Location                      | location      | Graded By    | <u>Sdafsdafsd</u> |
| Quantity                      | 1             | CoinManage # | 11                |
| PCGS Coin Facts <sup>TM</sup> | 1549          | Numismedia™  | 10217000          |
| NGC <sup>TM</sup> Coin        | 11549         |              |                   |
| Explorer                      | 11377         |              |                   |

\* The Database view shows coin varieties grouped by Country / Year. Makes it easy to see all coins issued by a country in a particular year

8

| CoinManage Database   | Image           | Denomination | Туре     | Year | MM          | PCGS Info  | Variet     |
|-----------------------|-----------------|--------------|----------|------|-------------|------------|------------|
|                       | AND DESCRIPTION |              |          | 1871 |             |            | Wide o     |
| Gerein Country / Year | STATES MANAGE   | 5 Cents      | Victoria | 1871 |             |            | Narrov     |
| e-€ Australia         |                 | 10 Cents     | Victoria | 1871 | н           |            |            |
|                       | ŏŏ              | 10 Cents     | Victoria | 1871 |             |            |            |
| Canada                | ŎŎ              | 20 Cents     | Victoria | 1871 |             |            | Reeder     |
| 7 1842                |                 | 25 Cents     | Victoria | 1871 | н           |            | Obver      |
| 7 1858/5              |                 | 25 Cents     | Victoria | 1871 |             |            | Obven      |
| 7 1859                |                 | 25 Cents     | Victoria | 1871 | н           |            | Obver      |
| 1871                  |                 | 25 Cents     | Victoria | 1871 |             |            | Obver      |
| 7 1874                | 00              | 50 Cents     | Victoria | 1871 | н           |            |            |
|                       | _               |              |          |      |             |            |            |
| 7 1880                |                 |              |          |      | <u>1871</u> | Victoria 5 | Cents - Wi |
|                       | G-4             |              | \$6.00   | G-6  |             | \$9.80     | VG-8       |

 $\ast$  The collection detail view will now show all the values for a coin when it is selected.

\* The CoinManage ID column is now a default. Makes it easier to identify particular coins that have been entered.

\* In the collection detail view..If you have inventoried or sold more than 1 of a particular variety, there are now hyperlinks to the other coins. In the database view, you will see hyperlinks to inventoried coins for the selected variety.

|                                 | <u>18</u>     | 810 Classic Head 1 (       | Cent                             |
|---------------------------------|---------------|----------------------------|----------------------------------|
| Year/MM                         | <u>1810</u>   | Туре                       | Classic Head                     |
| Denomination                    | 1 Cent        | Variety                    | Normal date                      |
| Collection                      | My Collection | CAC-Verif                  | ied Yes                          |
| Mintage                         | (1,458,500)   | United States              |                                  |
| Location                        | location      | Graded By                  | Sdafsdafsd                       |
| Quantity                        | 1             | CoinMana                   | ge # 11                          |
| PCGS Coin Facts™                | 1549          | Numismed                   | ia <sup>TM</sup> <u>10217000</u> |
| NGC <sup>TM</sup> Coin Explorer | 11549         |                            |                                  |
|                                 |               |                            | 1                                |
|                                 | Other Co      | ins in Inventory of the Sa | ame Variety                      |
| #22 Grade:VG-10 In: Sold Coir   | 15            |                            | #26 In: My Collection            |
|                                 |               |                            | J                                |
| AG-3 \$40.50                    | G-4           | \$65.00 G-6                | \$84.00 VG-8                     |

 $\ast$  A new Sold Coins folder contains all coins that have been sold. When a coin is sold it is automatically placed into this folder.

#### Values and Data

\* Values have been updated for 2015. PCGS values have been updated.

 $\ast$  Coin variety information has been updated through 2014 with the latest 2014 issues and sets.

\* New options to inventory silver bars, silver wafers, etc..

\* Original Issue Price has been added to all USA Proof and Unc. Mint Sets.

 $\ast$  Mintage figures have been added where previously missing, mainly for more recent issues and sets.

#### **New Fields**

\* New issue price show the original issue price of an item. For example the USA 1936 Proof set original issue price was \$1.81

\* New *Own* column shows how many coins are owned. You will see this new column in the Add Coin dialog coin list and the CoinManage Database editor coin list. Makes it easier to keep track of which coins you have already inventoried.

#### Searching

\* Can now search on the Catalog number and PCGS Number fields.

#### Reporting

\* A new version of the report designer has been integrated into the program.

\* When editing reports, the report designer will show actual data from coins already in your database. This makes it much easier to design the column widths and get an idea what the report outlook will look like while you are designing the report.

\* New Reports, including: Chart for coins sold by Month / Year, Purchased by Month Year. The Bullion report now shows total owned gold/silver/platinum in ounces.

| internet contern            | 1.000.000.00.      |                      |                                 |
|-----------------------------|--------------------|----------------------|---------------------------------|
| 25 Cents                    |                    |                      |                                 |
| Wash Wash                   | ington             |                      |                                 |
| Number Coins: 13            | Total Cost: \$13   | 3.23 Total Value: \$ | 42.24                           |
| Bullion Coins               |                    |                      |                                 |
| Gold I                      | Eagles (5 Dollars) | )                    |                                 |
| Number Coins: 2             | Total Cost: \$45   | 5.00 Total Value: \$ | 246.45                          |
| Platin                      | um Eagles (\$10)   |                      |                                 |
| Number Coins: 1             | Total Cost: \$0.0  | 00 Total Value: \$   | 133.00                          |
| Platin                      | um Eagles (\$25)   |                      |                                 |
| Number Coins: 6             | Total Cost: \$0.0  | 00 Total Value: \$   | 1,995.00                        |
| Total Gold (in Ounces): 0.2 | 0 Total Silver     | r (in Ounces): 2.86  | Total Platinum (in Ounces):1.60 |
| Total Gold Value: \$246.45  | Total Silver       | r Value: \$51.34     | Total Platinum Value:\$2,128.00 |
| Number Coins: 29            | Total Cost: \$58   | 3.23 Total Value: \$ | 2,425.79                        |

# Variety Images

\* We have added over 500 new variety images for USA coins (courtesy of  $\underline{www.}$   $\underline{usacoinbook.com}$  )

| Image                      | Year                | MM     | PCGS Info              | Variety    |                               | Own       | AG-3       | G-4           | G-6                           | VG-8        | VG-10            | F-12        | F-16          | VF-20       | VF-30        | XF- *   |
|----------------------------|---------------------|--------|------------------------|------------|-------------------------------|-----------|------------|---------------|-------------------------------|-------------|------------------|-------------|---------------|-------------|--------------|---------|
| 00                         | 1793                |        | 1359:MSBN              | Liberty Ca | р                             | 0         | \$4,500.00 | \$6,500.00    | \$8,220.00                    | \$10,800.00 | \$14,080.00      | \$19,000.00 | 0 \$32,200.00 | \$52,000.00 | \$42,750.00  | 560,    |
|                            | 1794                |        | 1362:MSBN              | "Head of : | 1793*                         | 0         | \$1,350.00 | \$1,600.00    | \$2,220.00                    | \$3,150.00  | \$3,190.00       | \$3,250.00  | \$5,350.00    | \$8,500.00  | \$17,100.00  | 0 \$15, |
|                            | 1794                |        | 901374:MSBN;901375:M   | SI"Head of | 794*                          | 0         | \$225.00   | \$400.00      | \$510.00                      | \$675.00    | \$745.00         | \$850.00    | \$1,430.00    | \$2,300.00  | \$2,565.00   | \$4,2   |
|                            | 1794                |        | 1365:MSBN;1366:MSRB    | "Head of : | .795*                         | 0         | \$225.00   | \$400.00      | \$456.00                      | \$540.00    | \$664.00         | \$850.00    | \$1,430.00    | \$2,300.00  | \$2,850.00   | \$4,2   |
|                            | 1794                |        | 911374:MSBN            | No fractio | n bar                         | 0         |            | \$400.00      |                               | \$700.00    |                  | \$1,200.00  | \$1,920.00    | \$3,000.00  | \$3,500.00   | \$4,5   |
|                            |                     |        |                        | • •        |                               | •         |            |               |                               |             |                  |             |               |             |              | ••••    |
| M15-00                     | 340,000             | .00 10 | 15-05 302,000.00 1015  | -04-365,00 | 0.00                          |           | -          | r             | ******                        |             |                  |             |               |             |              |         |
| Year/N                     | 4M                  | 1794   | Ty                     | ре         | Liberty Cap                   |           |            |               | 1794                          | IBERT       | YCAP             | LARC        | E CEN         |             |              | 5       |
| Denon                      | ination             | 1 Ce   | nt Va                  | riety      | "Head of 179                  | 93"       |            |               |                               | LIULIII     | BERM             | Linic       | CERTIFIC CERT |             | (ILTIL)      | '       |
| Mintag                     | ge                  | (918   | .521) Co               | untry      | United State                  | 5         |            |               |                               | S           | 10               |             | 1             | A           |              |         |
| CoinM<br>Variet            | lanage<br>v ID      | 1413   | РС                     | GS#        | 1362                          |           |            |               | NE EIMI                       |             | 1)               |             |               |             | 日期日午         |         |
| Numis                      | media <sup>T!</sup> | 1021   | 0800 NO                | GCTM       | 11362                         |           | -          |               | (STA)                         |             | L.S.             |             |               |             | ST >         | 0       |
| PCGS <sup>7</sup><br>Numbe | rm<br>ers           | 1362   | :MSBN                  |            |                               |           |            | (V            |                               | HEA         | D OF 1794        | H           | EAD OF 17     | 95<br>AR    |              | 5)      |
| 17                         | 94 Libo             | erty ( | ap 1 Cent - "Head      | of 1793"   | Related lin                   | ıks &     |            | V             | The                           | -540        | DPT S-44 WIRAUTY | con         | LS OF AND AND | A and       | Jan.         | 21      |
|                            |                     |        | Attachme               | its        |                               |           |            | HEA           | D OF 1793                     | CRU         | IN 1794 DATE     |             |               | EXAC        | T HEAD OF    | 1795    |
| Search e                   | Bay for t           | his co | in                     |            | Completed el<br>for this coin | Bay listi | ngs        | SOI<br>HIGH-F | FTER DETAILS<br>ROUNDED RELIE | Ŧ           |                  |             |               | NO          | LOCK OF HAIR | 51      |
| http://w                   | ww.usaco            | inboo  | k.com/coins/102/large- |            |                               |           | -          |               |                               |             |                  |             |               |             |              |         |

#### Fixes

\* Backup problems have been fixed. Mainly problem with setting backup every x

sessions of CoinManage.

\* Several crashes due to overrun buffers have been fixed.

# 1.3 Installing and Upgrading CoinManage

#### **System Requirements**

CoinManage 2015 requires the following minimum system requirement to operate properly:

- Windows XP, Vista, Windows 7, Windows 8.x (all versions 32 & 64 bit)
- 800x600 display
- At least 400 MB free hard drive space

#### How Do I Install From The CD?

Simply insert the CD into your CD-ROM drive. The setup program should start automatically. If the Setup program does not start automatically, run SETUP.EXE from the root drive of the CD. Note that sometimes Windows will show a warning box asking for permission to make changes to your hard drive. This window is often hard to notice if you have many windows open.

#### How Do I Install the Electronic Delivery Version?

#### If you have already downloaded the CoinManage 2015 demo

1. Read the <u>Purchasing Info</u> page at our web-site to find out how you can purchase a valid Registration Code. There are links to the purchasing page under the Help menu and on the trial information dialog that appears on the start of each CoinManage session.

- 2. The Registration code will be emailed to you when the purchase has been completed.
- 3. Run CoinManage and activate the program using the license code you recieved via email.

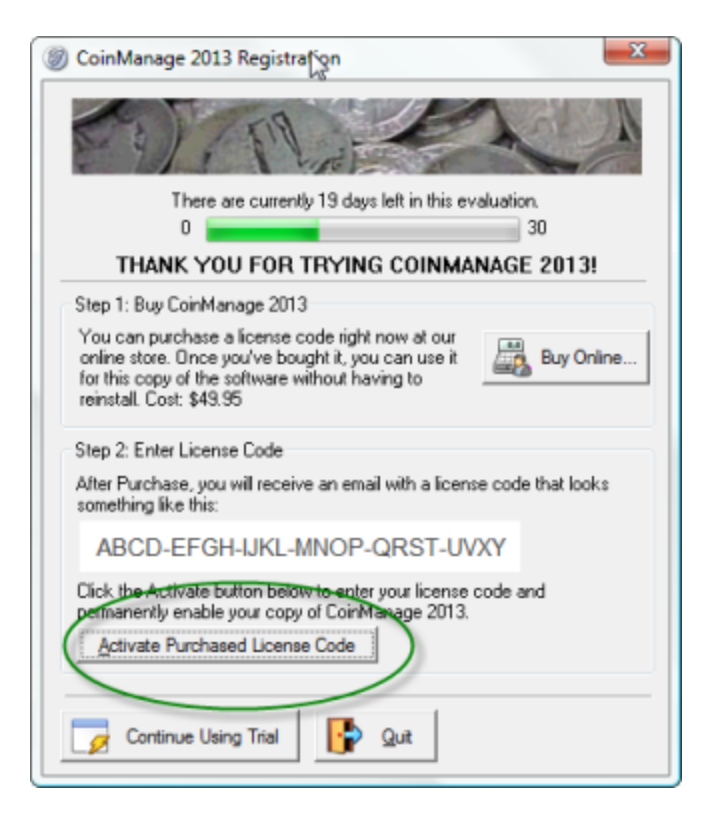

If you purchased the program on CD, the license code will be on the back of the manual or printed on the CD. The best way to do this is to copy and paste the information directly from the email into the registration dialog. Here is a link to a video that explains how to copy and paste text:

http://www.youtube.com/watch?v=mXRT2YH8EDM

4. You will see a confirmation dialog if the code has been entered successfully.

To upgrade to CoinManage 2015 from an earlier version

**IMPORTANT:** Before upgrading, run your current version of CoinManage..make backup copies of your data. **File > Backup Database...** from the main menu.

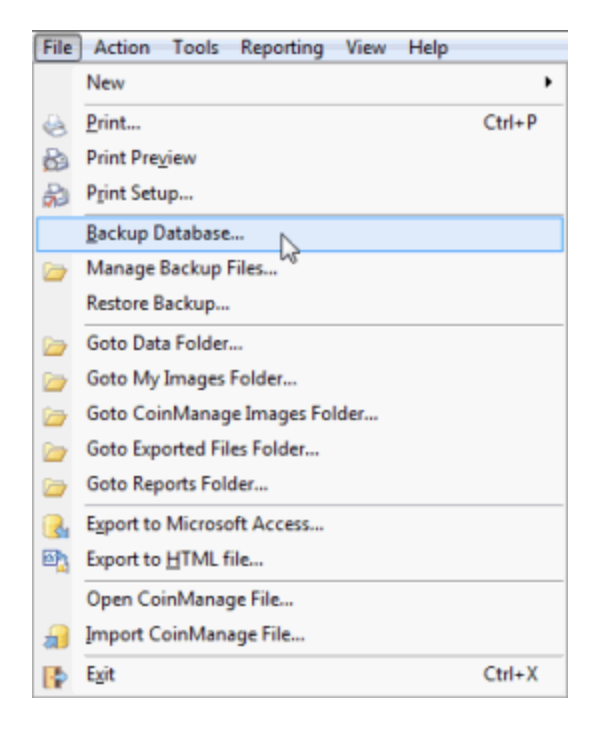

1. After purchase you will receive an email with instructions on downloading the 2015 version. The latest version of CoinManage 2015 can always be downloaded from:

#### Deluxe Version:

http://s3.amazonaws.com/LSSDownloads/CoinMng2015Setup.exe

#### Canada Version:

http://s3.amazonaws.com/LSSDownloads/CoinMngCan2015.exe

#### USA Version:

http://s3.amazonaws.com/LSSDownloads/CoinMngUSA2015.exe

- 2. Save the downloaded update file to a location on your computer or network.
- 3. Open (or Run) the downloaded file to launch the Setup program.
- 4. Run the Setup program to install the software.
- 5. **IMPORTANT**: When upgrading, it is almost always recommended that you accept the recommended folder locations as seen in the setup program.

6. Run CoinManage. Click on the Activate button and then Enter the license code (which you received when you originally bought the program). You will see a confirmation message if the license code has been entered successfully. The best way to enter the registration code is to copy and paste it directly from the email you most probably received after purchase.

7. After upgrading, you can update your values using the latest 2015 values, PCGS values along with current bullion spot prices. Select Tools > Apply Values to Collection(s).. from the main menu.

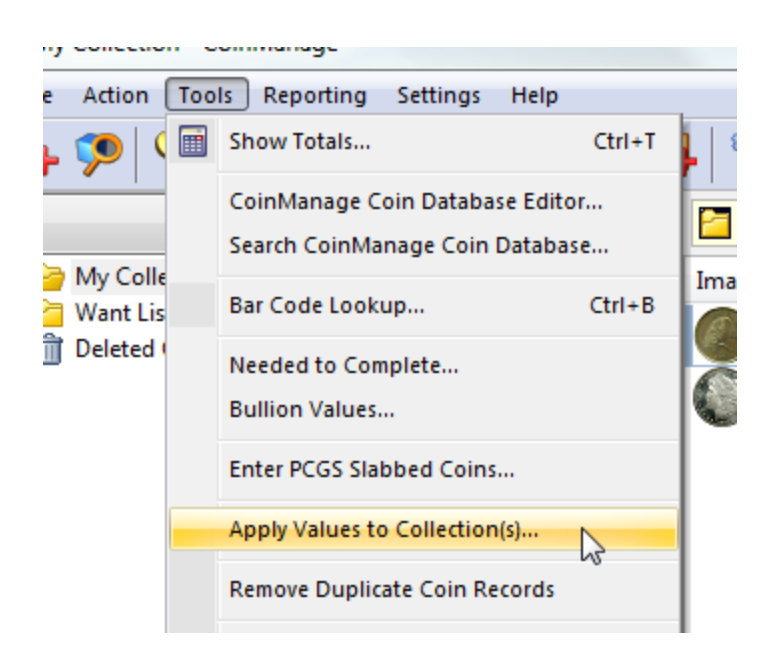

8. Follow the 3 steps shown in the Apply Values dialog to update the values for all your bullion, PCGS and regular coins.

| ·                             |                 |                   |               |
|-------------------------------|-----------------|-------------------|---------------|
|                               | <u>1810 Cla</u> | assic Head 1 Cent |               |
| Year/MM                       | 1810            | Туре              | Classic Head  |
| Denomination                  | 1 Cent          | Variety           | Normal date   |
| Collection                    | My Collection   | CAC-Verified      | Yes           |
| Mintage                       | (1,458,500)     | Country           | United States |
| Location                      | location        | Graded By         | Sdafsdafsd    |
| Quantity                      | 1               | CoinManage #      | 11            |
| PCGS Coin Facts <sup>TM</sup> | 1549            | Numismedia™       | 10217000      |
| NGC <sup>TM</sup> Coin        | 11540           |                   |               |
| Explorer                      | 11349           |                   |               |

#### **Using Multi-User Setup**

Note: If multiple people will be using CoinManage at the same time, you must purchase a license for each user who will be using CoinManage. Use the Quantity field when ordering to specify the number of licenses. If you simply want to use CoinManage yourself on multiple machines (such as desktop and notebook) one user license is all that is required.

Install CoinManage on each users' computer. During installation, you will be asked to specify the location of the CoinManage data file and the directory where images will be stored. Be sure to specify the network location which will be used to store the data file. If you forget to do this during installation, you can change the data file location and images location in CoinManage from within the **Preferences** dialog. **Tools > Preferences**..

#### **Registration Code information**

Liberty Street Software supplies a unique registration code with each software purchase. The code appears on the back of your CD sleeve or printed manual if you bought the CD-ROM version. If you purchased the electronic distribution version, the registration code should be on the electronic receipt that was e-mailed to you after the purchase. If you ever lose the code, please <u>email</u> us and we will look it up for you.

## 1.4 Contacting Liberty Street Software

You can contact LibertyStreet Software at any time:

- Web Site <u>www.libertystreet.com</u>
- Sales <u>sales@libertystreet.com</u>
- Technical Support <u>techsupport@libertystreet.com</u>
- Support Page <u>http://www.libertystreet.com/CoinManage\_Support.htm</u>
- CoinManage Facebook Page<sup>™</sup> <u>https://www.facebook.com/coin.collecting.</u> <u>software</u>
- On-Line Support chat. Visit:

http://www.libertystreet.com/Liberty-Street-Software-Contact-Info.htm

and then click on the "Operator Online" graphic to chat with a support technician.

When emailing, please include "CoinManage" in the message subject so that the message will not get caught in our SPAM filter.

Address:

Liberty Street Software 3126 Lednier Terrace Mississauga, ON L4Y 4A1 Canada

or

Liberty Street Software 228 Park Ave S #26512 New York, NY 10003-1502 USA

Note that the 'Contact Us' page in the About dialog box has hyperlinks to our website and tech-support email.

# 1.5 How to buy CoinManage

#### CoinManage 2015 USA or Deluxe Versions (USA/Canada/UK)

#### Purchasing Information -

http://www.libertystreet.com/coinmanage\_purchasing\_options.htm

#### Product Information -

http://www.libertystreet.com/Coin-Collecting-Software.htm

#### CoinManage 2015 Canada & Provinces Edition

**Purchasing Information** -<u>http://www.libertystreet.com/CoinMngCan.htm#PurchasingInfo</u>

Product Information http://www.libertystreet.com/Coin-Collecting-Software.htm

#### CoinManage 2015 UK Edition

Purchasing Information http://www.libertystreet.com/coinmanage\_uk\_purchasing\_options.htm

#### Product Information http://www.libertystreet.com/Coin-Collecting-Software.htm

# 1.6 Backup and Database Security

CoinManage 2015 has two ways to backup your data and images. Backups can be made to a local external drive, USB flash drive, etc.. or directly to the Internet Cloud.

#### 🔜 To make an internet backup

Internet backup is a simple 2-step process:

1/ Select **TOOLS > BACKUP DATA TO INTERNET...** from the main menu.

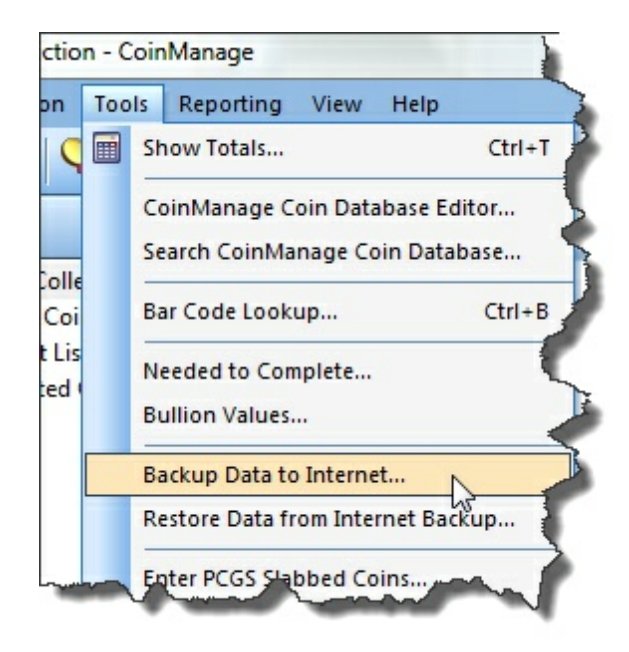

#### 2/ To restore an internet backup, select **TOOLS > RESTORE DATA FROM INTERNET BACKUP...** from the main menu.

The Internet Backup can be very useful when installing CoinManage on a new computer or laptop. Simply install CoinManage 2015 on the new computer, then use the Internet Restore to "retrieve" the data you where using on to the new computer.

# To backup your data to an external drive, Network folder or USB flash drive

Select File > Backup Database... from the main menu.

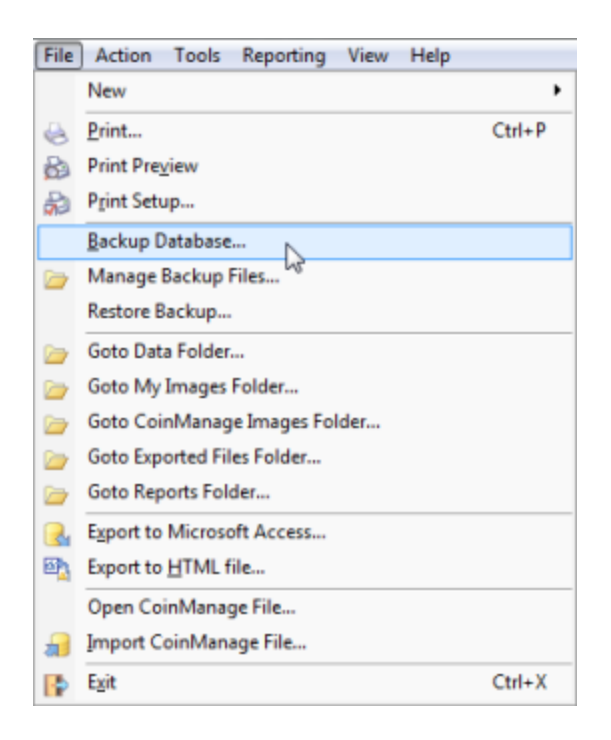

To automatically backup your data, configure the Backup Directory & Frequency section in the Preferences dialog - **Tools > Preferences** 

| Database Directory:<br>C:\Code\CoinMng\USAData\<br>Images Directory:<br>C:\Users\Liberty Street\AppData\Roaming\CoinManage\CoinImages<br>Reports Directory<br>C:\Users\Liberty Street\AppData\Roaming\CoinManage\Reports | references | Grades to Show Countries Columns Default Type Grades |
|----------------------------------------------------------------------------------------------------|------------|------------------------------------------------------|
| C:\Code\CoinMng\USAData\<br>Images Directory:<br>C:\Users\Liberty Street\AppData\Roaming\CoinManage\CoinImages<br>Reports Directory<br>C:\Users\Liberty Street\AppData\Roaming\CoinManage\Reports                        | - Database | Directory:                                           |
| Images Directory:<br>C:\Users\Liberty Street\AppData\Roaming\CoinManage\CoinImages<br>Reports Directory<br>C:\Users\Liberty Street\AppData\Roaming\CoinManage\Reports                                                    | C:\Code\   | CoinMng\USAData\                                     |
| C:\Users\Liberty Street\AppData\Roaming\CoinManage\CoinImages<br>Reports Directory<br>C:\Users\Liberty Street\AppData\Roaming\CoinManage\Reports                                                                         | Images D   | irectory:                                            |
| Reports Directory<br>C:\Users\Liberty Street\AppData\Roaming\CoinManage\Reports                                                                                                    | C:\Users\  | Liberty Street\AppData\Roaming\CoinManage\CoinImages |
| C:\Users\Liberty Street\AppData\Roaming\CoinManage\Reports                                                                                                    | -Reports [ | Virectory                                            |
| ,                                                                                                    | C:\Users\  | Liberty Street\AppData\Roaming\CoinManage\Reports    |
|                                                                                                    | C:\Users\  | Liberty Street\AppData\Roaming\CoinManage\Backup\    |
| C:\Users\Liberty Street\AppData\Roaming\CoinManage\Backup\                                                                                                    | 1          |                                                      |
| C:\Users\Liberty Street\AppData\Roaming\CoinManage\Backup\                                                                                                    |            | Manually C. p. J. F. J.F. J.C. J. J.                 |

CoinManage stores your backed up data in a ZIP file. All images that are attached by the user to records are stored as JPG images in the directory specified during installation.

The backup includes the program data file COINDESC.MDB and any image files that you have attached to entered coins. To view your backup files, choose **File > Manage Backup Files...** from the main menu.

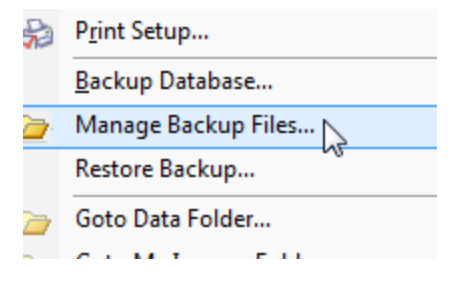

To view the contents of a backup, you can open the ZIP file by doubleclicking on it or opening the file. The backup file name includes the Date and Time of the backup in the filename. Older backup ZIP files can be deleted if necessary.

| Name                                                                                                    | Date taken | Tags | Size                              | Rating | Date modified                                               |
|----------------------------------------------------------------------------------------------------|------------|------|-----------------------------------|--------|-------------------------------------------------------------|
| <ul> <li>Backup 8, 19, 09, 5, 57, 15 AM</li> <li>Backup 8, 19, 09, 5, 57, 36 AM</li> <li>Backup 19, 07, 2010, 4, 33, 41 PM</li> </ul> |            |      | 5,730 KB<br>5,730 KB<br>96 983 KB |        | 8/19/2009 5:57 AM<br>8/19/2009 5:57 AM<br>7/19/2010 4:34 PM |
| Backup_19_07_2010_4_254 PM<br>Backup_19_07_2010_4_42_54 PM<br>Backup_19_07_2010_4_44_27 PM                                            | <b>₽</b>   |      | 187,981 KB<br>187,980 KB          |        | 7/19/2010 4:43 PM<br>7/19/2010 4:44 PM                      |
| Backup_30_06_2010_11_56_45 PM CanadaBackup                                                                                            |            |      | 5,166 KB<br>192,297 KB            | \      | 6/30/2010 11:57 PM<br>10/10/2010 1:21 AM                    |

#### 💻 To restore backed up data into CoinManage

Select **File > Restore Backup...** from the main menu.

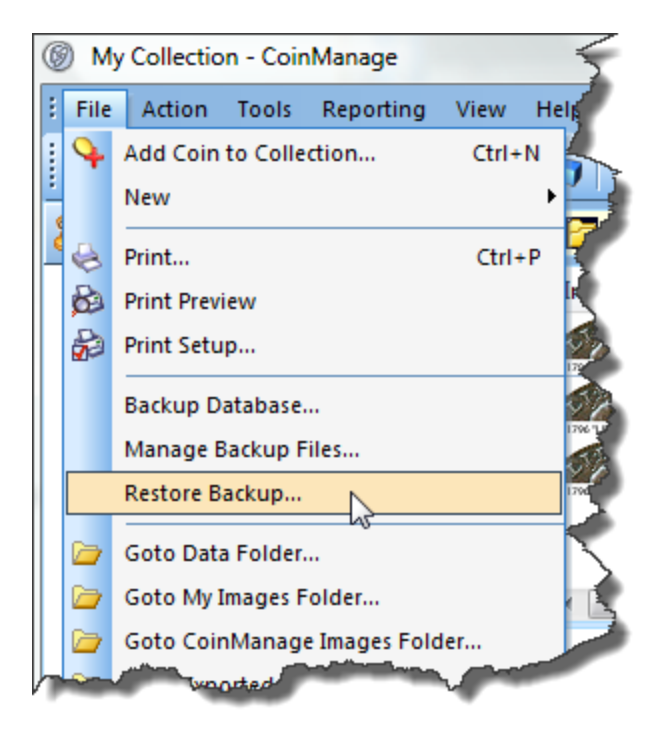

Then select the backup ZIP file to be restored.

For older versions of CoinManage:

- CoinManage can ONLY import a Microsoft Access .MDB file that was backed up to another location.
- Previous versions of CoinManage (2008 and older) would create a new filename for the backup data file and store it in the Backup folder. If this applies to your case, first rename the file to STAMPDATA.MDB
- Copy the COINDESC.MDB file to the Data folder in your current CoinManage installation, replacing the COINDESC.MDB file that is currently there (To be safe, rename the current COINDESC.MDB file or make a backup copy in another location)
- The location of the Data folder can be found in the program Preferences (Tools > Preferences).
- There is no need to import data unless you have suffered a system crash or accidently deleted records.

CoinManage ships with a **Microsoft Access 2000** format, non password-protected data file (COINDESC.MDB). You can use Microsoft Access to set a Password:

These steps are performed from from within Microsoft Access (Syntax may vary depending on your version of Access):

1/ Open the CoinManage Data file (COINDESC.MDB) in **Exclusive** mode.2/ Use the **Set Database Password...** to specify a password

For further security, you can also use Microsoft Access to **Encrypt** the data file. All encrypting of data and setting/unsetting of passwords must be performed from within Microsoft Access. CoinManage simply requests the password on program startup and refuses access if the password has not been correctly entered after 3 tries.

Previous versions of CoinManage (2002 and earlier) shipped with a passwordprotected database file. The password for the file was: !!!,!!!

# 2 Entering Your Coins

# 2.1 To add a new coin

Manage your collection by recording each coin you buy, sell or want.

#### To enter a coin from your collection

1. From the main toolbar select the **Add Coin** button:

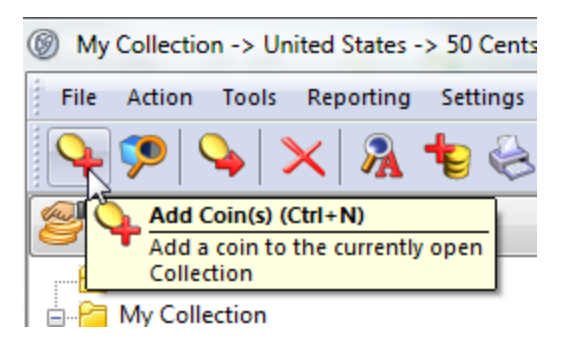

All the coins you enter will be added to the currently selected Collection. In the screenshot above, this is **My Collection**. The Add Coin command can also be selected from the main menu:

| @ M  | y Collectio | n -> Un   | ited State | s -> 50 Cen | its -> Barbe        |
|------|-------------|-----------|------------|-------------|---------------------|
| File | Action      | Tools     | Reportin   | g Setting   | s Help              |
| 1    | Add Coin    | to Colle  | ction      | Ctrl+N      | - 3-                |
|      | New         |           |            | 105         |                     |
| Č 🕞  | Exit        |           |            | (trl+)      | ( <mark>13  </mark> |
|      |             |           | ×          |             | Image               |
|      | My Colle    | ection    |            |             |                     |
|      | 🕋 Unite     | of Chatas |            |             | and the second      |

Or from the Keyboard:

#### Ctrl + N

 Select the coin(s) you wish to add by selecting them from the variety list. You can select more than one variety by holding down the **Ctrl** or **Shift** key while selecting with your mouse.

**Hint:** To quickly select a coin by Year of Issue, simply click in the variety list and start typing the desired Year. The first variety from that year will scroll into view and become selected.

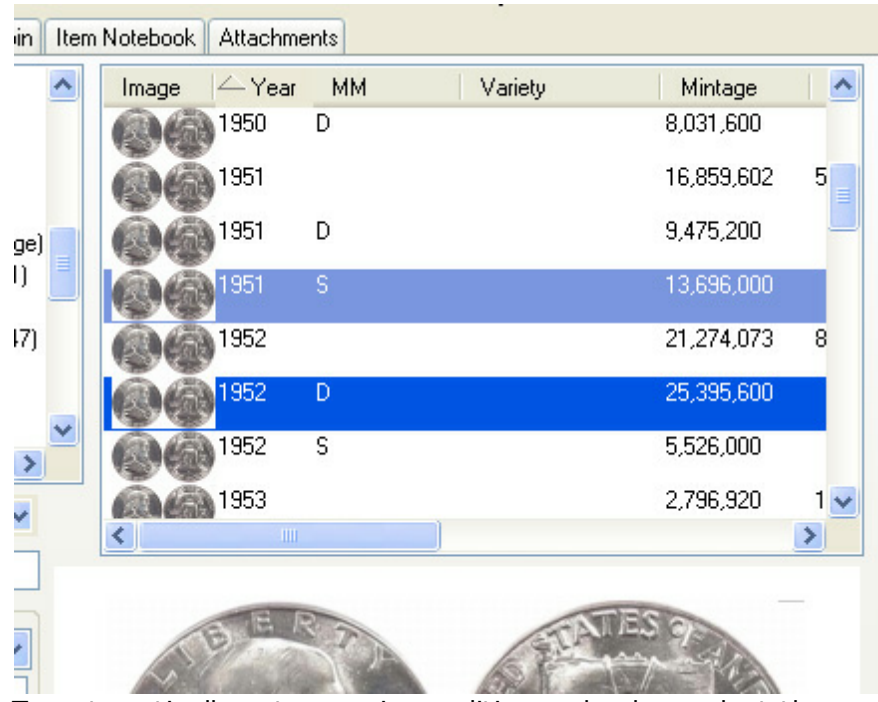

To automatically enter a coin condition and value, select the appropriate condition/value combination from the value listbox. In the screenshot below, selecting **MS-63 \$17.00** is selected which automatically sets the coin condition to **MS-63** and the coin's value to **\$17.00** 

|                                                                                        | Fran<br>Fran<br>1 Dollar                                                                                                | king Liberty<br>klin (1948-<br>hedy (1964                  | (1916-18<br>1963)<br>I-Present)                                                 | >         |       | 1952<br>1952<br>1952 | D<br>S |
|----------------------------------------------------------------------------------------|----------------------------------------------------------------------------------------------------|------------------------------------------------------------|---------------------------------------------------------------------------------|-----------|-------|----------------------|--------|
| Condition:<br>Quantity:                                                                | MS-63                                                                                                    | 🔶 Cost:                                                    |                                                                                 | •         |       | 1953                 |        |
| CoinMar<br>17.00                                                                       | age Value                                                                                                    | s<br>2007                                                  |                                                                                 | ~         |       | BE                   | R      |
| F-12<br>VF-20<br>XF-40<br>AU-50<br>MS-60<br>MS-62<br>MS-63<br>MS-64<br>MS-65<br>FBL-60 | \$2.25<br>\$2.61<br>\$5.70<br>\$6.83<br>\$10.00<br>\$12.00<br>\$17.00<br>\$32.00<br>\$1,500.00<br>\$1,500.00<br>\$25.00 | FBL-62<br>FBL-63<br>FBL-64<br>FBL-65<br>FBL-67<br>Unc. Rol | \$30.00<br>\$35.00<br>\$80.00<br>\$350.00<br>\$2,000.0<br>\$10,000.<br>\$220.00 | )0<br>.0( | IR CA |                      | A A A  |

Note that CoinManage also allows you to specify grades specific to certain coin types. These include:

#### 23 CoinManage 2015 Help

- DMPL Deep Mirror Proof-Like. (Morgan Dollars)
- FSB Fully split bands (Mercury Dimes)
- FBL Full Bell Line (Franklin Half Dollars)
- FH Full Head (Standing Liberty Quarters)

CoinManage only uses the most often used grades. Grades such as G-7 are very rarely used to describe any coin.

3. Open the **Additional Info** tab. You can indicate the purchase, selling and grade information as well as include any comments about the coin.

Note: New Dealer, Customer, Grading Service, Set and Location records will automatically be created "on the fly" if you directly type in the information instead of picking from the respective drop-down list.

The CoinManage ID is a unique number set by CoinManage, it cannot be changed by the user. The Certification # refers to the string of numbers and letters you will usually see above the barcode on a slabbed coin.

|                                    | in the carry carry non-receber |                |                               |
|------------------------------------|--------------------------------|----------------|-------------------------------|
| Short Description (55 C)           | hars Max)                      |                |                               |
| Catalog Number Inform<br>Number 1: | Number 2:                      | Number 3:      | CoinManage ID:                |
| Date Bought: 📃 9/5                 | V2012 - Bought From:           |                | ·                             |
| Date Sold: 📃 9/5                   | i/2012 V Sold To:              |                | •                             |
| Asking Price:                      | Selling Price:                 | Profit: Pr     | ofé %                         |
| Graded by:                         | CAC Current                    | Location:      | •                             |
| Defects:                           |                                | Error:         | •                             |
| Serial Number:                     | - User-C                       | Defined Fields |                               |
| Bar Code:                          | Field                          | 1:<br>2:       |                               |
| Certification #:                   |                                | 2.             |                               |
| Comments.                          |                                | Set Info       | alonge to the following sets: |
|                                    |                                | A              | •                             |
|                                    |                                |                | -                             |
|                                    |                                |                | -                             |
|                                    |                                | *              | Add to Sell List              |

4. Use the **Picture of my Coin** tab to attach images to your coin records. Make sure to click the **Shrink image to fit** checkbox if necessary before importing or scanning in an image.

| Coin Properties -> United States -> 1 Cent -> Flying Eagle (1856-1858)                                                                                                    | 7 💌    |
|----------------------------------------------------------------------------------------------------|--------|
| General Additional Info Picture of my Coin Item Notebook Attachments                                                                                                    |        |
| Obverse Reverse Image 3 Image 4                                                                                                    |        |
| 1856                                                                                                    |        |
| Scanner/Digital Camera       Import Image       Import Image       Image       Image       Image       Image       Image       Image       Image       Image       Image       Image       Image       Image       Image       Image       Image       Image       Image       Image |        |
| ок                                                                                                    | Cancel |

- 5. Use the Item Notebook tab to record expenses and events related to the coin.
- 6. The **Attachments** tab allows you to store links to documents or Internet URLs. For example, you could add an attachment that links to a receipt for the coin.

7. When you finish, click the **Apply** button if you wish to continue adding coin records. Click **OK** to add the coin and close the New Coin dialog.

### It o enter United States Proof Sets, Mint Sets, Commemoratives, etc..

1. First "expand" the United States section by clicking the box at the left.

#### Add Coin(s) -> United States

| General Additional Info Picture of my Coin | Item Note | book |
|--------------------------------------------|-----------|------|
| 🕀 🚺 France                                 |           | Imag |
| 🕀 🚺 Germany                                |           |      |
| 🕀 🚺 Great Britain                          |           | X    |
| 🕀 🚺 Ireland                                |           |      |
| 🕀 🚺 Italy                                  | _         |      |
| 🕀 🚺 Jamaica                                |           |      |
| 🕀 🚺 Mexico                                 |           |      |
| 🕀 🚺 Other                                  | =         |      |
| 🕀 🚺 Philippines                            |           |      |
| E Switzerland                              |           |      |
| The States                                 | -         |      |
| Condition                                  | -         |      |
|                                            | ·         | •    |
| Quantity: 11 Cost                          |           |      |

2. Scroll down until you see *Proof Sets*, expand that section and choose the *U.S. Proof Set* section beneath it. You will then see a listing of all USA Proof sets.

Add Coin(s) -> United States -> Proof Sets -> U.S. Proof Set (1936-Present)

| 🛨 🛂 Novelties                |   | Image          | A Year N | ١N |
|------------------------------|---|----------------|----------|----|
| 🛨 🋂 Tokens                   |   | 00.00          | 1936     |    |
| 🛨 🛂 Medals                   |   | · · ·          | 1927     |    |
| 🕀 🛂 Unc. Mint Sets           |   | 00000          | 1337     |    |
| 🕀 🛂 Sets                     |   | 00000          | 1938     |    |
| 🖃 🛂 Proof Sets               |   |                | 1020     |    |
| U.S. Proof Set (1936-Present | 2 | 0000           | 1333     |    |
| 🕀 🖼 US Mint Products         | / |                | 1940     |    |
| 🕀 🛂 Patterns                 | - |                | 19/1     |    |
| 🕀 🛂 Private/Territorial Gold | = | 0000           | 1341     |    |
| 🛨 🛂 Commemoratives           | - | Same           | 1942     |    |
| Condition:                   | • | 800<br>() 0 () | 1942     |    |

# 2.2 Changing coin info

After you create a coin record, you can make changes to the information by opening the Coin Properties dialog.

🔜 To edit a coin

1. Select the coin you want to change or view in the list window and select

#### **Action > Properties**

You can also **double-click on a coin record** to edit, or right mouse-click and select **Properties** from the popup menu.

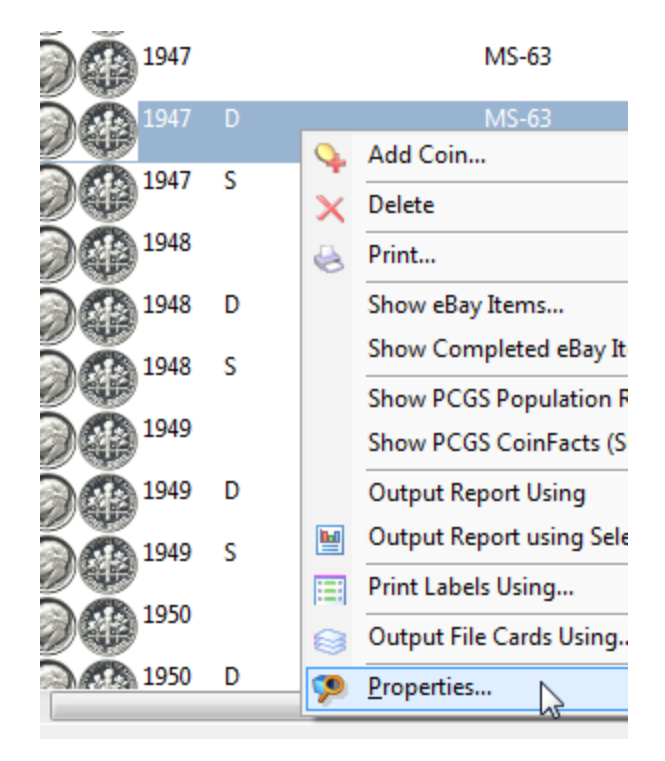

2. Make changes to the coin information. Editing a coin's properties works in a similar fashion to adding new coin records.

# 2.3 Moving or Copying Coins

#### 💻 To move or copy a coin

1. Select the coin(s) you want to move or copy and click **Move/Copy Coin** from the Coin menu. The Move or Copy Coins dialog appears.

#### 27 CoinManage 2015 Help

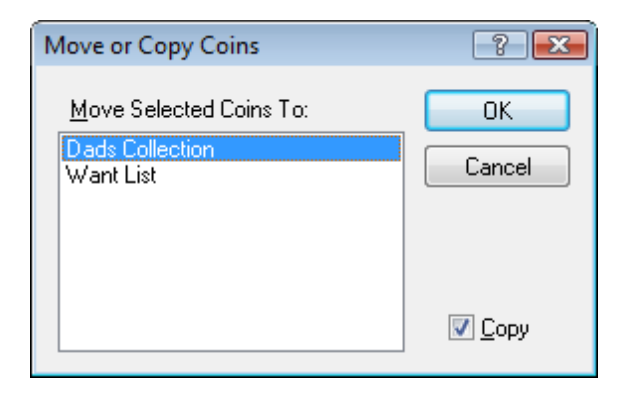

- 2. Select the collection to which you want to move or copy the coin.
- 3. Enable the **Copy** checkbox to copy the coin or disable the checkbox to move it. Click **OK**.

Another way to move or copy coins is to 'drag' them from one collection to another. First select the coins you want to move or copy.

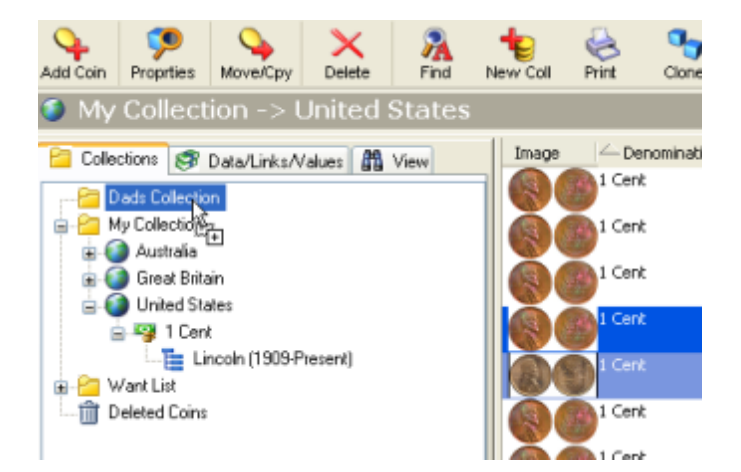

Then 'drag' the coins over to the destination collection. Keep the **Ctrl** key pressed down if you would like to Copy the coins. Otherwise, the coins will be moved to the destination collection. This means they will be deleted from the source collection.

# 2.4 Removing coins

#### 💻 To delete a coin

Select the coin you want to remove and select

#### Action > Delete

you can also use the Delete (sometimes named Del) key on your Keyboard. CoinManage will then prompt you to confirm the deletion.

You can also right mouse click on the coin(s) you wish to delete and select **Delete** from the popup menu.

|      | United | States | 10       | Cents         | Roosevelt |
|------|--------|--------|----------|---------------|-----------|
| 8 B  | United | States |          |               | Roosevelt |
|      | onneed | State  | 4        | Add Coin      |           |
| 10   | United | State  | -        |               |           |
|      |        |        | $\times$ | Delete        |           |
|      | United | State  | 4        | Print         | 15        |
| 1.15 |        |        | 0        |               |           |
| (A)  | United | State  | 6        | Print Preview |           |

Deleted coins are not permanently removed from CoinManage. They are placed in the **Deleted Coins** folder. To 'Undelete' records:

• Open the **Deleted Coins** folder by clicking on it.

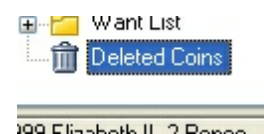

• Select and 'drag' the appropriate coins back to a collection. This can also be done by using the **Move/Copy Coins** command

To permanently delete records, select

#### Action > Empty 'Deleted Coins' Folder

from the main menu.

# 2.5 Inventory coins from the Database section

#### **—** To enter coins from a particular country & year

In this example you will see how to quickly inventory coins from a particular year using the Database section.

1. Click on the Database tab in the main window.

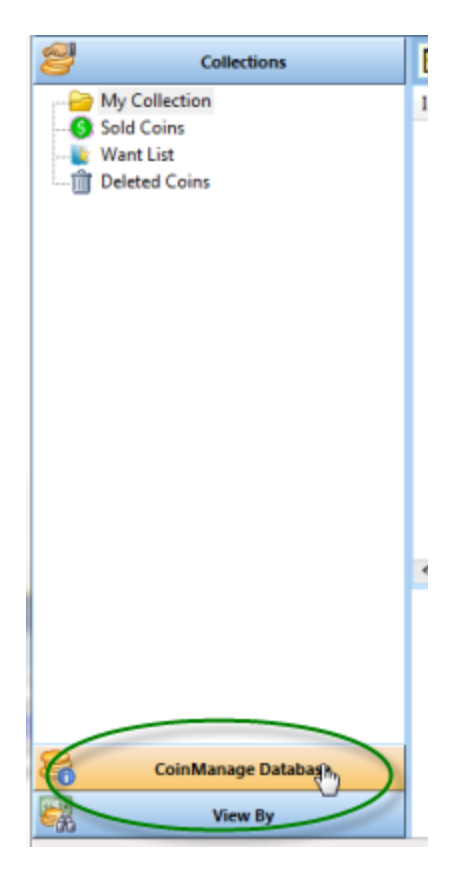

2. Expand the Country / Year section by clicking on the small boxes to the left of Country / Year, then the Country.

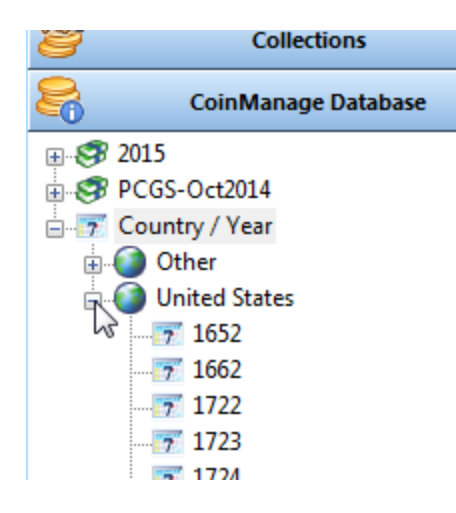

3. In this example, we will enter USA coins from 1961, so scroll down and select the year 1961.

| 2 | Collections         |   | <u>.</u> -> 196 | 1            |            |      |    |
|---|---------------------|---|-----------------|--------------|------------|------|----|
| 8 | CoinManage Database |   | Image           | Denomination | Туре       | Year | MM |
|   | 7 1954              | * |                 | 1 Cent       |            |      |    |
|   | 7 1955              |   | 00              | 1 Cent       | Lincoln    | 1961 |    |
|   | 7 1957              |   | ãã              | 5 Cents      | Jefferson  | 1961 | D  |
| _ | 7 1958              |   |                 | 5 Cents      | Jefferson  | 1961 |    |
|   | 7 1960              |   | õa              | 10 Cents     | Roosevelt  | 1961 | D  |
|   | 7 1962              |   | ŏă              | 10 Cents     | Roosevelt  | 1961 |    |
|   | 7 1963              |   | Ğĕ              | 25 Cents     | Washington | 1961 | D  |

4. Select the varieties you own, right mouse click and select *Quick Add to Current Collection*. There are also

other options to add the selected item to the Want List, etc...

| <u>.</u> -> 196 | 1            |               |    | _    |                 |          |                                               |      |
|-----------------|--------------|---------------|----|------|-----------------|----------|-----------------------------------------------|------|
| Image           | Denomination | Туре          |    |      | Year            | ММ       | PCGS Info                                     | Vari |
| 00              | 1 Cent       |               |    |      |                 |          |                                               |      |
| ŏŏ              | 1 Cent       |               |    |      |                 |          |                                               |      |
| 80              | 5 Cents      | Jefferson     |    |      | 1961            | D        | 4070:MS;84070:MSFS                            |      |
| 89              | 5 Cents      | Jefferson     |    | Add  | 1961<br>to Curr | ent Col  | Aneo-MS-A103-DD-8Aneo<br>lection with Details | Ť    |
| 00              | 10 Cents     | Roosevelt     |    | Quid | k Add t         | o Curre  | ent Collection                                |      |
| 00              | 10 Cents     | Roosevelt     |    | Add  | to Wan          | it List  | 20                                            |      |
| $\sim$          | 25 Centr     | Washington    | Ë  | Show | v eBay"         | " Items. | F8                                            |      |
|                 |              |               |    | Show | v Comp          | leted e  | Bay™ Items F9                                 |      |
|                 |              | <u>1961-D</u> | 23 | Show | v PCGS          | CoinFa   | cts (Subscription)                            |      |

5. You can also select a single variety and then choose *Add to Current Collection* with Details...

# 2.6 Inventory Bullions Coins, Silver Wafers, Gold Bars, etc..

### 💻 Example 1: Enter 28 Silver Washington Quarters

With the rise in precious metal prices, the value of many coins is determined solely by there silver, gold or platinum content. Here is how to inventory and value 28 Silver (pre-1964) Washington Quarters.

1. From the main toolbar select the **Add Coin** button

a) Select *United States > Washington Quarters* from the Window in the upper left of the Add Coin Dialog.

b) Select Pre-1964 as the variety.

c) Enter 28 in the Quantity field.

d) Select B.V. at the grade. As of this writing, each quarter is worth US\$3.25 in silver.

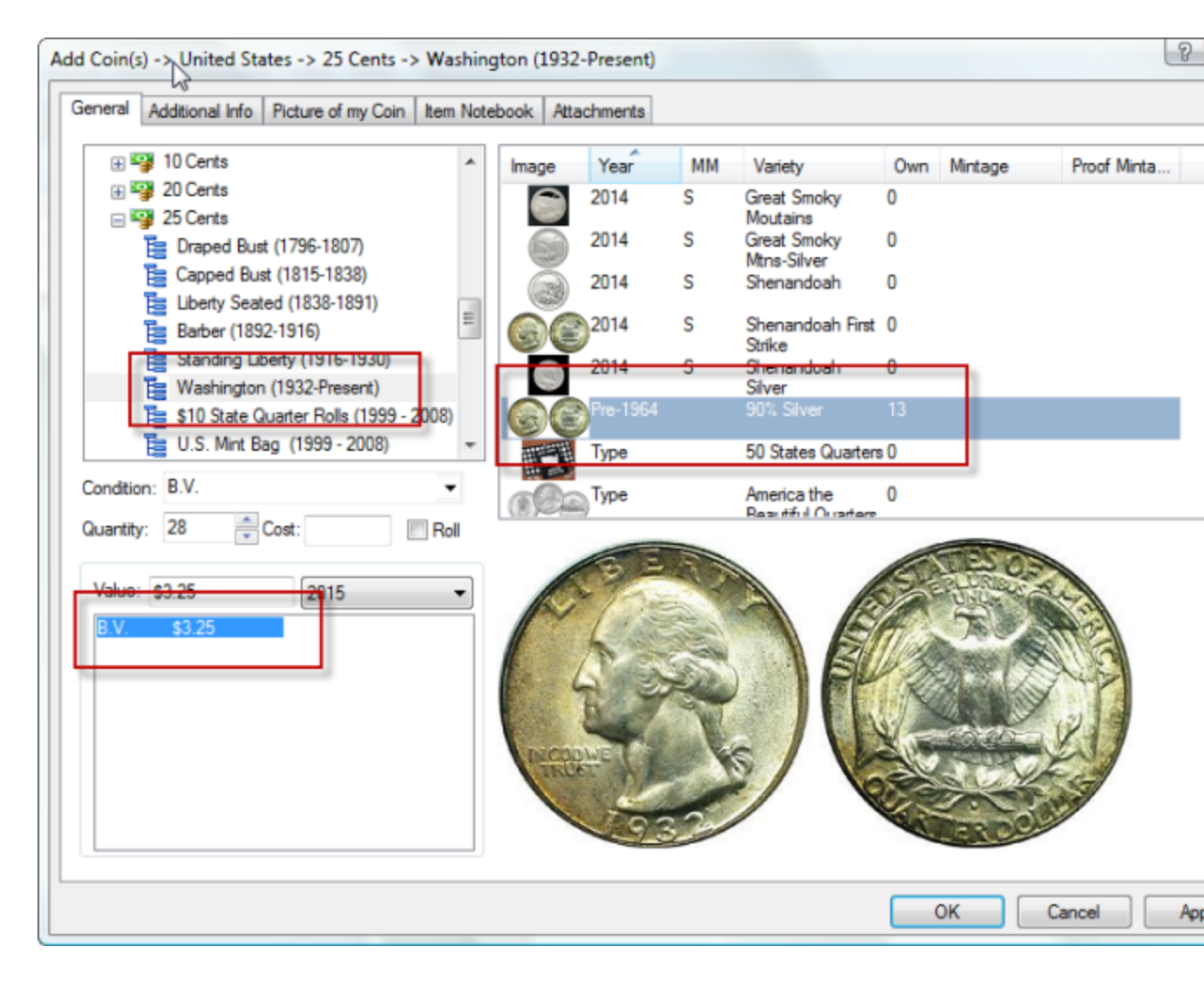

#### 2. Click on the **OK** button

In the detail view you will see the total value of the 28 silver quarters (\$90.99) and other relevant information.

| Year/MMPre-1964TypeWashingtonDenomination25 CentsVariety90% SilverCollectionMy CollectionCountryUnited StatesGradeB.V.Current Value\$90.99Quantity28CoinManage<br>#37Silver Content<br>(oz.).18084\$3.25 | N                       | Pre-1964 Wash   | ington 25 Ce    | ents          |
|----------------------------------------------------------------------------------------------------|-------------------------|-----------------|-----------------|---------------|
| Denomination25 CentsVariety90% SilverCollectionMy CollectionCountryUnited StatesGradeB.V.Current Value\$90.99Quantity28CoinManage<br>#37Silver Content<br>(oz.).18084\$3.25                              | Year/MM                 | <u>Pre-1964</u> | Туре            | Washington    |
| CollectionMy CollectionCountryUnited StatesGradeB.V.Current Value\$90.99Quantity28CoinManage<br>#37Silver Content<br>(oz.).18084\$3.25                                                                   | Denomination            | 25 Cents        | Variety         | 90% Silver    |
| Grade     B.V.     Current Value     \$90.99       Quantity     28     CoinManage<br>#     37       Silver Content<br>(oz.)     .18084     \$3.25                                                        | Collection              | My Collection   | Country         | United States |
| Quantity 28 CoinManage<br>Silver Content<br>(oz.) 18084<br>B.V. \$3.25                                                                                                    | Grade                   | B.V.            | Current Value   | \$90.99       |
| Silver Content<br>(oz.) .18084<br>B.V. \$3.25                                                                                                    | Quantity                | 28              | CoinManage<br># | 37            |
| B.V. \$3.25                                                                                                    | Silver Content<br>(oz.) | .18084          |                 |               |
|                                                                                                    | B.V.                    |                 | \$3.25          |               |
|                                                                                                    |                         |                 |                 |               |
|                                                                                                    |                         |                 |                 |               |
|                                                                                                    |                         |                 |                 |               |

### Example 2: Entering Silver Bars, Silver Wafers, Gold Bars, etc..

CoinManage 2015 lets you inventory precious metals sold as bars, wafers, rounds, etc.. To do this:

1. From the main toolbar select the Add Coin button

a) In this example we will add a single 1 oz. Silver Bar... so Select *Other > Bullion > Silver Bars* from the Window in the upper left of the Add Coin dialog.

b) Select 1 Oz. Silver Bars as the variety.

c) Select *B.V.* at the grade. As of this writing, each silver bar is worth US\$17.97 in silver.

| Add Coin(s) -> Other -> Bullion -> Sil                                                   | ver Bars       |           | 6                    |         |                                              |                      |         |             | Ŷ  |
|------------------------------------------------------------------------------------------|----------------|-----------|----------------------|---------|----------------------------------------------|----------------------|---------|-------------|----|
| General Additional Info Picture of my                                                    | Coin Item Note | ebook Att | achments             |         |                                              |                      |         |             |    |
|                                                                                          | 4              | Image     | Year<br>Type<br>Type | ММ      | Variety<br>1 Oz. Silver Ba<br>100 Oz. Silver | Own<br>rs 0<br>Bar 0 | Mintage | Proof Minta |    |
| ⊟                                                                                        |                | 驟         | Туре                 |         | 2 Oz. Silver Ba                              | r O                  |         |             |    |
| Gold Bars<br>Gold Bars<br>Silver Bars<br>Silver Wafers<br>Other Coins<br>Condition: B.V. | -              | » Oldk H  | lere to Ad           | d a New | v Variety                                    |                      |         |             |    |
| Quantity: 1 Cost:<br>Value: \$17.97 20 5                                                 | Roll           |           |                      |         | .999 F<br>SILV                               | TINE                 |         |             |    |
|                                                                                          |                |           |                      |         |                                              |                      | OK      | Cancel      | Ар |

# 2.7 Printing Records

CoinManage lets you print or preview the coin or list of coins you are currently viewing.

# 💻 To Print a list of coins

You can easily print the list of coins you are currently viewing within CoinManage. To do this:

1. Select **File > Print** from the main menu.
| Output Optio                                                                                                    | ns                      |                        |                                | 100.00                                                    |                                                                                        | 23    |
|----------------------------------------------------------------------------------------------------|-------------------------|------------------------|--------------------------------|-----------------------------------------------------------|----------------------------------------------------------------------------------------|-------|
| Paper Orier                                                                                                    | ntation                 |                        |                                |                                                           |                                                                                        |       |
| Å                                                                                                    | Portrait                | A                      | C Land                         | iscape                                                    |                                                                                        |       |
| Title:                                                                                                    | C) Roosevelt 10         | ¢ Set -> U             | nited Sta                      | tes -> 10 (                                               | Cents -> R                                                                             |       |
| Print Sele                                                                                                    | cted Items Onl <u>v</u> | Show                   | <u>T</u> otals                 | Show                                                      | Coin Image                                                                             |       |
| Report For                                                                                                    | mat                     |                        |                                | Fields to pr                                              | int:                                                                                   |       |
| Artandole 1                                                                                                    | id.                     |                        |                                | Width                                                     | Heading                                                                                |       |
| Amount #2<br>Cat#1<br>Cat#2<br>Cat#3<br>Comments<br>Country<br>Current Va<br>Date Purd<br>Date Sold<br>Dealer<br>Defects | ad A                    | Seleg<br><< Un<br>Move | t >><br>select<br>e Ug<br>Down | 90<br>85<br>145<br>40<br>90<br>115<br>55<br>85<br>°€<br>∢ | Denomination<br>Country<br>Type<br>Year<br>Variety<br>Grade<br>Quantity<br>Amount Paid |       |
|                                                                                                    |                         |                        |                                |                                                           | olumn Width                                                                            |       |
| Print, Pre                                                                                                    | view, etc               |                        |                                |                                                           |                                                                                        | Close |

- 2. Provide a **Title** for the printout.
- 3. You can choose to only print records that are currently selected by checking the **Print Selected Items Only** checkbox.
- 4. The **Show Totals** checkbox will print a summary at the end of the printout showing the Number of coins, Total Cost and Total Value of the coins contained in the printout.
- 5. You can also adjust the column width by selecting the item in the Fields to Print area and clicking the up and down arrows adjacent to the **Column Width** field.

### To Print (or Print Preview) a single coin

To print individual pages for each selected coin, select the coins from the coin list, then right mouse click and choose (Run Report Using > Item Detail...) from the popup menu.

| 20 | Ur | nited<br>+ a | States 1 Dollar       | Presidential Dollar | 2008 D   | J. Mo     | nroe,              | FDI, | MS-66        |              | 1      |   |
|----|----|--------------|-----------------------|---------------------|----------|-----------|--------------------|------|--------------|--------------|--------|---|
| 0  | U  | 2 6          | Delete                |                     |          |           | Van<br>FDL         | Pos  | MS-66        |              | 1      | 1 |
| 0  | U  | 8            | Print                 |                     |          |           | Van<br>FDL         | Pos  | MS-66        |              | 1      | 1 |
| 00 | U  |              | Show eBay Items       |                     |          | F8        | Van                |      | MS-66        |              | 1      | 1 |
| 0  | U  |              | Show Completed eBa    | y Items             |          | F9        | FDI,<br>Van<br>FDI | Pos  | MS-66        |              | 1      | : |
| 2  | U  |              | Show PCGS CoinFact    | s (Subscription)    |          |           | roe,               | FDI, | MS-66        |              | 1      | 1 |
| 00 | U  |              | Output Report Using   |                     |          |           |                    | Coin | s Owned (St  | andard)      |        |   |
|    | u  |              | Output Report using   | Selected Items      |          |           |                    | Coin | s Owned (D   | etail)       |        |   |
| 0  |    |              | Print Labels Using    |                     |          |           |                    | Coin | s Owned (B   | y Year)      |        |   |
| 0  | U  | 8            | Output File Cards Usi | ng                  |          |           |                    | Coin | s Owned (B   | y Denomin    | ation) |   |
|    |    |              | View in Browser       |                     |          | Ctrl+W    |                    | Coin | s Owned (W   | /ith Images  | )      |   |
|    |    | 10           | Properties            |                     |          |           |                    | Coin | s Owned (So  | ummary By    | (Type) |   |
|    |    | 100          | Traberterm            |                     |          |           |                    | Coin | s Owned (W   | /ith Values) |        |   |
|    |    | -            |                       |                     |          |           |                    | Coin | Details (1 C | oin per Pag  | ge)    |   |
|    |    |              |                       | 2008-D F            | Presiden | tial Doll | ar 1               | Do   | llar 🗸       |              |        | _ |

# 2.8 Bar Code Support

You can use the CoinManage bar code features to track your slabbed coins. Virtually all slabbed coins have a unique bar code on the front or back of the slab.

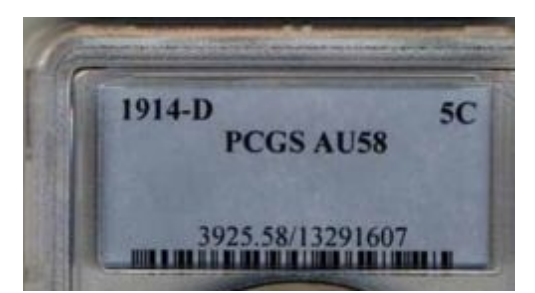

Each item record in CoinManage has a **BarCode** field.

| Bar Code: | 0039255813291607 |
|-----------|------------------|
| 0 m n 4   |                  |

When adding or editing records, associate a bar code with a record by placing the cursor in the **Bar Code** field, then scan the bar code using your bar code scanner. The text representation of the bar code will automatically be inserted into the field.

Use the Bar Code Lookup

| Tools Reporting View Help               |        |
|-----------------------------------------|--------|
| Show Totals                             | Ctrl+T |
| CoinManage Coin <u>D</u> atabase Editor |        |
| <u>B</u> ar Code Lookup                 | Ctrl+B |
| Needed to Complete                      |        |
| 😂 <u>B</u> ullion Values                |        |
| Apply Values to Collection(s)           |        |
| Remove Duplicate Coin Records           |        |
| <u>U</u> pdate Value Table              |        |
| Enter PCGS Slabbed Coins                |        |
| 🚱 Pre <u>f</u> erences                  |        |

dialog to later retrieve the item record.

If a bar code scanned within the **Bar Code Lookup** dialog is not associated with any coin, the **Add Coin** dialog will appear with the bar code field already filled in.

**Note:** It is usually not necessary to click the **Lookup** button as most bar code scanners will add an **Enter** character at the end of the bar code scan.

Through testing, we have found that the pen/wand-type barcode scanners are more effective in capturing the wide barcodes found on many certified coin slabs. The PCGS slabs have wide narrow barcodes that can be hard to capture using a regular barcode scanner

# 2.9 Using the value manager

To calculate the latest bullion values

1. Select

Tools > Bullion Values...

| Ø My Collection | -> United States -> 1 Cent -> Indian (1859-1909) - | CoinManag | ge 2005 |
|-----------------|----------------------------------------------------|-----------|---------|
| File Action To  | ols Reporting View Help                            |           |         |
| 💊   f 🗐         | S <u>h</u> ow Totals                               | Ctrl+T    | 6       |
| Add Coin Pro    | CoinManage Coin <u>D</u> atabase Editor            |           | ne      |
| 📕 My Co         | <u>B</u> ar Code Lookup                            | Ctrl+B    | liar    |
| Collections     | Needed to Complete                                 |           | Variet  |
| 🖲 🚰 Dads ( 😂    | Bullion Values                                     |           |         |
| 👜 - 🚰 My Co     | Apply Values to Collection(s)                      |           |         |
|                 | Remove Duplicate Coin Records                      |           |         |

from the main menu. The Show Bullion Values dialog appears.

| ow Bullio                             | n Values                                     |                           |                        |                  |                |                         | <b>_</b> 2 |
|---------------------------------------|----------------------------------------------|---------------------------|------------------------|------------------|----------------|-------------------------|------------|
| Bullion Sp<br>Enter Pri<br>Price of S | pot Prices<br>ce of Gold (p<br>Silver (per 0 | Der Dunce) -><br>unce) -> | \$1,769.60<br>\$34.61  | Get latest       | Spot Prices    | Compute Values<br>Close |            |
| Price of F                            | Platinum (pe<br>Metal                        | r Ounce) ->               | \$1,697.50<br>Denomina | ation and Dates  | Bullion Weight | Bullion Value           |            |
| 0                                     | Gold                                         | Afghanista                | n 1 Tila, 1            | 896-1919         | 0.1331 Oz.     | \$235.53                | E          |
| •                                     | Gold                                         | Afghanista                | n 5 Amani              | 1921             | 0.6583 Oz.     | \$1,164.93              |            |
| 0                                     | Gold                                         | Afghanista                | n 2 Amani              | 1921-1925        | 0.2633 Oz.     | \$465.94                |            |
| 0                                     | Gold                                         | Afghanistar               | n 1 Amani,             | 1921-1925        | 0.1316 Oz.     | \$232.88                |            |
| •                                     | Gold                                         | Afghanista                | n 1/2 Ama              | ni, 1921-1925    | 0.0658 Oz.     | \$116.44                |            |
| •                                     | Gold                                         | Afghanista                | n 21/2An               | nani, 1925-1928  | 0.4340 Oz.     | \$768.01                |            |
| •                                     | Gold                                         | Afghanistar               | n 1 Amani.             | 1925-1928        | 0.1736 Oz.     | \$307.20                |            |
| •                                     | Gold                                         | Afghanista                | n 1/2 Ama              | ni, 1925-1928    | 0.0087 Oz.     | \$15.40                 |            |
| •                                     | Gold                                         | Afghanista                | n 1 Habibi             | (30 Rupees) 1929 | 0.1331 Oz.     | \$235.53                |            |
| 0                                     | Gold                                         | Afghanista                | n 20 Afgha             | ni, 1929-1930    | 0.1736 Oz.     | \$307.20                |            |
| 0                                     | Gold                                         | Ajman                     | 100 Riya               | ls, 1970         | 0.6279 Oz.     | \$1,111.13              |            |
| 0                                     | Gold                                         | Ajman                     | 75 Riyak               | ;, 1970          | 0.4494 Oz.     | \$795.26                |            |
| •                                     | Gold                                         | Ajman                     | 50 Riyals              | :, 1970          | 0.2995 Oz.     | \$530.00                |            |
| 0                                     | Gold                                         | Ajman                     | 25 Riyal:              | . 1970           | 0.1497 Oz.     | \$264.91                |            |
| 0                                     | Gold                                         | Albania                   | 100 Fran               | cs, 1926-1938    | 0.9334 Oz.     | \$1,651.74              |            |

 Click the Get Latest Spot Prices button to automatically retrieve the latest spot prices using the Internet. Or you can manually type the current price of Gold, Silver or Platinum in the appropriate fields and click Compute Values.

When you select the **Compute Values** button, all coins in your collection inventory that have the grade B.V. will be updated with the latest bullion value for that coin.

You can scroll through the list for the information you need. You can also click the field titles to sort the information in ascending or descending order.

### To apply values to collections

From the main menu, select

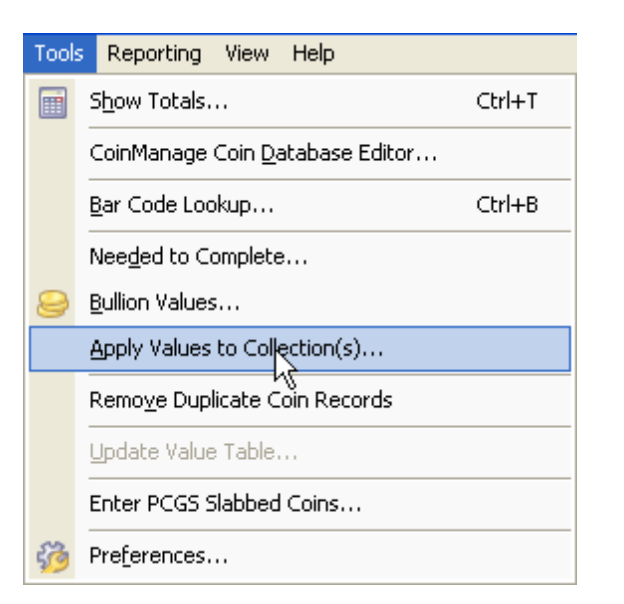

Tools > Apply Values to Collection(s)...

Follow the 3 steps show in the dialog to update your bullion coins, PCGS coins and regular coins.

| Apply Values to My Coin Inventory                                                                                                    |
|----------------------------------------------------------------------------------------------------|
| 1) Bullion Values (Internet Connection Required)<br>Get the latest Spot prices to properly value any bullion<br>coins or coins that are affected by bullion values.             |
| <ul> <li>2) Apply values using the 2013 values below to update any non PCGS coins.</li> <li>3) Apply values using a PCGS value table below to update any PCGS coins.</li> </ul> |
| Apply values from: 2013                                                                                                    |
| to the following collection(s):                                                                                                    |
| V Want List<br>V My Collection<br>Cancel                                                                                                    |
| <ul> <li>Set unfound values to 0.00</li> <li>Overwrite User specified values</li> </ul>                                                                                         |

Mark the collections you want to update. When you finish, click **OK**.

# 2.10 Searching and Adding Coins

CoinManage has a search feature that makes it easier to find items such as commemorative coins or sets.

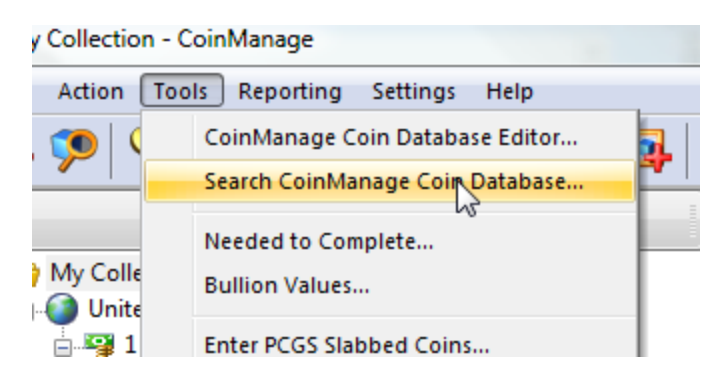

Select **Tools > Search CoinManage Coin Database...** from the main menu.

| ind What:                 | chickasaw                                                                                                    |                                                                                                    | Fir                                                                                                    | d                                                            |                        |                                                                                                    |
|---------------------------|----------------------------------------------------------------------------------------------------|----------------------------------------------------------------------------------------------------|----------------------------------------------------------------------------------------------------|--------------------------------------------------------------|------------------------|----------------------------------------------------------------------------------------------------|
| ) Search a                | all Text Fields                                                                                                    |                                                                                                    |                                                                                                    |                                                              |                        |                                                                                                    |
| Cor<br>Des<br>Diar<br>Edg | nposition<br>iigner<br>meter<br>je                                                                                             | Mint<br>Mintage<br>PCGS #<br>Proof Mintage                                                                                       | Type<br>Type Minted At<br>Variety<br>Weight                                                                                                    | 1                                                            | Year<br>Years o        | f Issue                                                                                                    |
| un Report                 | ti 👘                                                                                                    | •                                                                                                    | on the Results list                                                                                                    | Run                                                          |                        |                                                                                                    |
| ems Foun                  | d: 10                                                                                                    |                                                                                                    |                                                                                                    |                                                              |                        |                                                                                                    |
| ems Foun<br>mage          | Country                                                                                                    | Denomination                                                                                                    | Туре                                                                                                    | Year                                                         | ММ                     | Variety                                                                                                    |
| mage                      | Country<br>United States                                                                                                    | Denomination<br>US Mint Products                                                                                                 | Type<br>Coin Covers, Rolls,<br>Bags, Medals, etc.                                                                                                    | Year<br>2011                                                 | ММ                     | Variety<br>America the Beautiful Quarters<br>Three-Coin Set™ – Chickasaw                                                                                                    |
| ems Found<br>image        | Country<br>United States<br>United States                                                                                      | Denomination<br>US Mint Products<br>25 Cents                                                                                     | Type<br>Coin Covers, Rolls,<br>Bags, Medals, etc.<br>Washington                                                                                                    | Year<br>2011<br>2011                                         | MM<br>S                | Variety<br>America the Beautiful Quarters<br>Three-Coin Set™ – Chickasaw<br>Chickasaw NP - Silver First Strike                                                                                                    |
| ems Foun<br>Inage         | Country<br>United States<br>United States<br>United States                                                                     | Denomination<br>US Mint Products<br>25 Cents<br>25 Cents                                                                         | Type<br>Coin Covers, Rolls,<br>Bags, Medals, etc.<br>Washington<br>Washington                                                                                                    | Year<br>2011<br>2011<br>2011                                 | MM<br>S<br>S           | Variety<br>America the Beautiful Quarters<br>Three-Coin Set™ – Chickasaw<br>Chickasaw NP - Silver First Strike<br>Chickasaw NP First Strike                                                                                                    |
| ems Found<br>Image        | Country<br>United States<br>United States<br>United States<br>United States                                                    | Denomination<br>US Mint Products<br>25 Cents<br>25 Cents<br>25 Cents                                                             | Type<br>Coin Covers, Rolls,<br>Bags, Medals, etc.<br>Washington<br>Washington<br>Washington                                                                                                    | Year<br>2011<br>2011<br>2011<br>2011                         | MM<br>S<br>S<br>P      | Variety<br>America the Beautiful Quarters<br>Three-Coin Set™ – Chickasaw<br>Chickasaw NP - Silver First Strike<br>Chickasaw NP First Strike<br>Chickasaw NP                                                                                                    |
| ems Found<br>Image        | Country<br>United States<br>United States<br>United States<br>United States<br>United States                                   | Denomination<br>US Mint Products<br>25 Cents<br>25 Cents<br>25 Cents<br>US Mint Products                                         | Type<br>Coin Covers, Rolis,<br>Bags, Medals, etc.<br>Washington<br>Washington<br>Washington<br>Coin Covers, Rolls,<br>Bags, Medals, etc.                                                                                           | Year<br>2011<br>2011<br>2011<br>2011<br>2011                 | MM<br>S<br>S<br>P<br>D | Variety<br>America the Beautiful Quarters<br>Three-Coin Set <sup>24</sup> – Chickasaw<br>Chickasaw NP - Silver First Strike<br>Chickasaw NP First Strike<br>Chickasaw NP<br>Chickasaw NP<br>Chickasaw National Recreation<br>Area Quarter 100-Coin Bao,                                                                                                    |
| ems Founi<br>mage         | Country<br>United States<br>United States<br>United States<br>United States<br>United States<br>United States                  | Denomination<br>US Mint Products<br>25 Cents<br>25 Cents<br>US Mint Products<br>US Mint Products                                 | Type<br>Coin Covers, Rolls,<br>Bags, Medals, etc.<br>Washington<br>Washington<br>Coin Covers, Rolls,<br>Bags, Medals, etc.<br>Coin Covers, Rolls,<br>Bags, Medals, etc.                                                            | Year<br>2011<br>2011<br>2011<br>2011<br>2011<br>2011         | MM<br>S<br>P<br>D      | Variety<br>America the Beautiful Quarters<br>Three-Coin Set <sup>™</sup> – Chickasaw<br>Chickasaw NP - Silver First Strike<br>Chickasaw NP First Strike<br>Chickasaw NP<br>Chickasaw National Recreation<br>Area Quarter 100-Coin Bao,<br>Chickasaw National Recreation<br>Area Quarter 100-Coin Bao,                                                       |
| ems Found<br>Image        | Country<br>United States<br>United States<br>United States<br>United States<br>United States<br>United States<br>United States | Denomination<br>US Mint Products<br>25 Cents<br>25 Cents<br>25 Cents<br>US Mint Products<br>US Mint Products<br>US Mint Products | Type<br>Coin Covers, Rolls,<br>Bags, Medals, etc.<br>Washington<br>Washington<br>Washington<br>Coin Covers, Rolls,<br>Bags, Medals, etc.<br>Coin Covers, Rolls,<br>Bags, Medals, etc.<br>Coin Covers, Rolls,<br>Bags, Medals, etc. | Year<br>2011<br>2011<br>2011<br>2011<br>2011<br>2011<br>2011 | MM<br>S<br>S<br>P<br>D | Variety<br>America the Beautiful Quarters<br>Three-Coin Set <sup>24</sup> – Chickasaw<br>Chickasaw NP - Silver First Strike<br>Chickasaw NP First Strike<br>Chickasaw NP<br>Chickasaw National Recreation<br>Area Quarter 100-Coin Baa,<br>Chickasaw National Recreation<br>Area Quarter 100-Coin Baa,<br>Chickasaw National Recreation<br>Area Quarter Rol |

In this example we are going to add a 3 coin set for the Chickasaw Recreation area.

Type *Chickasaw* into the **Find What** edit box and then click on the **Find** button.

Select the correct item from the search results list.

| tes | 25 Cents             | Washington                      |                          | 2011     | Р        | Chickasaw NP                                                             |
|-----|----------------------|---------------------------------|--------------------------|----------|----------|--------------------------------------------------------------------------|
| tes | US Mint Products     | Coin Covers, F<br>Bags, Medals, | Rolls,<br>etc.           | 2011     | D        | Chickasaw National Recreation Area Quarter<br>100-Coin Bag, Denver       |
| tes | US Mint Products     | Coin Covers, F<br>Bags, Medals, | Rolls,<br>etc.           | 2011     |          | Chickasaw National Recreation Area Quarter<br>100-Coin Bag, Philadelphia |
| tes | US Mint Products     | Coin Covers, F<br>Bags, Medals, | Rolls,<br>etc.           | 2011     | D        | Chickasaw National Recreation Area Quarter<br>Roll                       |
| tes | US Mint Products     | Coin Covers, F                  | Rolls.                   | 2011     | P        | Chickasaw National Recreation Area Quarter                               |
|     | <u>G</u> o to record | Add                             | III<br>( <del>a</del> Qu | uick Add | to Colle | ction                                                                    |

To inventory the item, click on the **Add...** or **Quick Add to Collection** button.

# 3 Managing Collections

# 3.1 Creating new collections

You can create collections at any time. A collection consists of a Name and Description. You can create as many collections as you need.

## To create a collection

1. Select

File > New > Collection

| Create a New Collection  | ? 🔀          |
|--------------------------|--------------|
| Name:<br>Dads Collection | OK<br>Cancel |
|                          | ~            |
|                          | Y            |

2. Provide a Descriptive **Name** for the collection. You can optionally add information about the collection in the **Description** area.

## 3.2 Editing Collections

#### $\blacksquare$ To edit a collection

- 1. Select the collection you want to modify in the Collections tab in the main window.
- 2. Click **Properties** from the Action menu. Or click on the Properties toolbar button. The Collection Properties dialog appears.
- 3. Make changes as necessary.

# 3.3 Removing Collections

You can remove collections at any time. Be advised that delete a collection will delete all the coins in that collection as well.

#### It is a second second secon

- 1. Select the collection you want to delete in the **Collections** tab on the main window.
- 2. Click **Delete** on the **Action** menu.
- 3. Click **Yes** to remove the collection.

# 4 Working With Reports

Enter topic text here.

## 4.1 About CoinManage Reports

During the installation of CoinManage, the setup program copied several predefined reports to the Reports folder under the CoinManage folder. The location of the Reports folder can be changed from the CoinManage Preferences dialog (Tools > Preferences)

| •                                                                       |  |
|-------------------------------------------------------------------------|--|
| :\Documents and Settings\John Smith\Application Data\CoinManage\Reports |  |

Report files have the file extension .lst. You will also notice corresponding files with the extension .lsv. these files contain the thumbnail image that is shown when selecting a report to open or edit.

Other files you will see in the reports folder include .lbl files which are label templates, and .crd files, which are 'file card' templates.

To quickly open the Reports Folder, select FILE > GOTO REPORTS FOLDER from the

main menu.

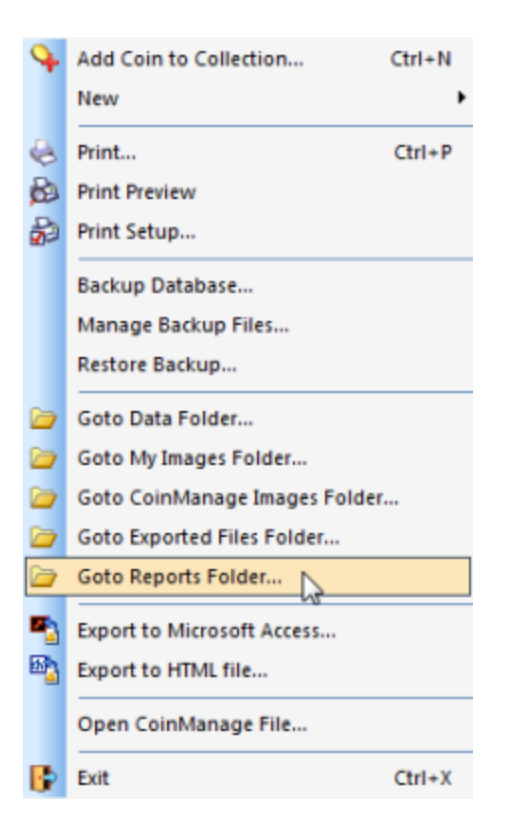

# 4.2 Output CoinManage Reports

To output a CoinManage report, you can right mouse-click on any collection/ denomination/type, etc.. and then select the report from the popup menu. In the screen shot below, we are outputting a report the will only use the currently selected Canada - 1 Dollar - George V coins.

| <ul> <li>⊕- </li> <li>J-Ps-Collection</li> <li>⊕- </li> <li>Ganada</li> <li>⊕- </li> <li>Go Canada</li> <li>⊕- </li> <li>⊕- <!--</th--><th>Numismatic =</th><th></th></li></ul> | Numismatic =                       |                                               |
|----------------------------------------------------------------------------------------------------|------------------------------------|-----------------------------------------------|
| George V /1                                                                                                    | 935-19361                          | 1935 George V 1 Dollar                        |
| George V                                                                                                    | Add Coin(s)                        | Type George V                                 |
| 20 Dollars                                                                                                    | Needed to Complete                 | Collection <u>I-Ps-Colle</u>                  |
| - 📑 Natural )                                                                                                    | Show PCGS Population Report        | Country Canada                                |
| Transpo                                                                                                    | Show PCGS Auction Results          | Graded By JPB                                 |
| Sets                                                                                                    | Show PCGS CoinFacts (Subscription) | Quantity 1                                    |
| - Collection                                                                                                    | PCGS Photograde <sup>™</sup>       |                                               |
| S Sold Coins<br>S Want List                                                                                                    | Delete                             | 40 \$26.40 AU-50 \$33.00 MS                   |
|                                                                                                    | Output Report Using                | Coins Owned (Standard)                        |
| CoinManage                                                                                                    | Checklist Report                   | Coins Owned (Detail)                          |
| View                                                                                                    | Output Report Using                | Coins Owned (Ry Year)                         |
| one                                                                                                    | Output Labels Using                | Coins Owned (By Denomination)                 |
|                                                                                                    | Output File Cards Using            | Coins Owned (Summary By Type)                 |
| ts begin with the pre                                                                                                    | Search                             | Coins Owned (With Values)                     |
|                                                                                                    | Properties                         | Coin Details (1 Coin per Page)<br>Coin List 2 |

) this naming convention when creating your own Coin Collection

the same principle applies throughout the program, to run a report that only contains coins you own valued from \$1 to \$5, simply right mouse click on the **\$1 to \$5** entry and select the desired report from the popup menu.

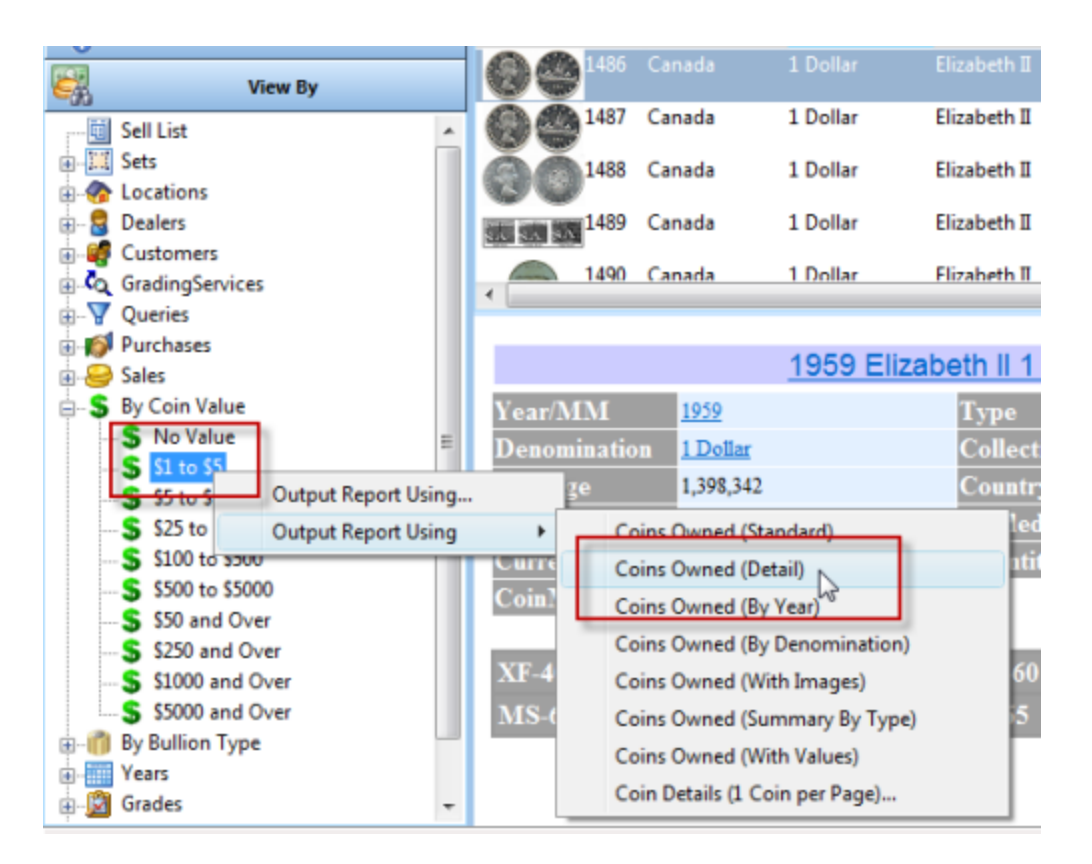

CoinManage ships with several pre-defined report templates. These reports fall into 3 different categories:

## **Coin Collection Reports**

Reports that use the coin data you have entered into your CoinManage collections.

Coin Collection reports begin with the prefix

#### Coins-

You should adhere to this naming convention when creating your own Coin Collection reports using the Report Designer.

### **Coin Value Reports**

Reports that use the coin valuation data that ships with CoinManage. You can use these reports to print out part of the CoinManage values database. Coin Valuation Reports begin with the prefix:

#### Values-

Example: Print out coin valuations for Liberty Head Nickels.

1. Select **United States > 5 Cents > Liberty (1883-1913)** from the Values tab. Then select **Output Report Using...** from the in-place menu or from the Reports menu

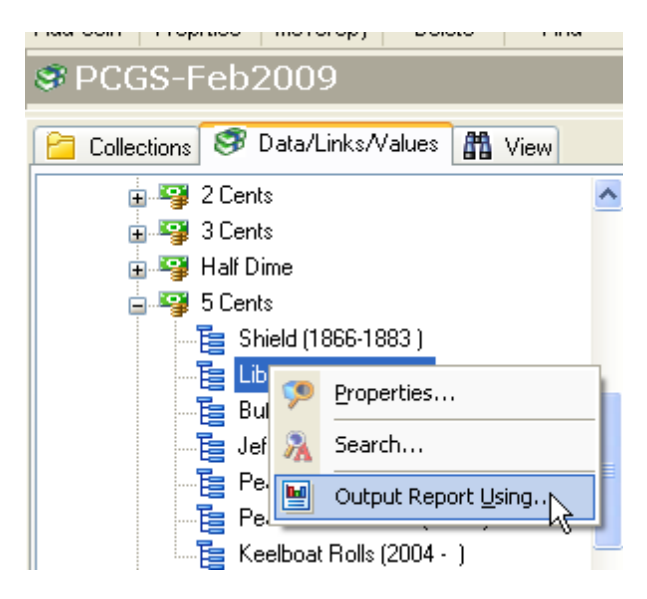

#### 2. Select the Values-Standard.Ist report

| Open                                                             |                                                                                                    | ? 🛛              |
|------------------------------------------------------------------|----------------------------------------------------------------------------------------------------|------------------|
| Look in:                                                         | 🗀 DBBackupUSA 🛛 🕥 🎓 🗁 🖽 -                                                                                                    | Galian farrite   |
| My Recent<br>Documents<br>Desktop<br>My Documents<br>My Computer | Chart-AmountSpentPerVear.lst Coins-byDenomination.lst Coins-byDenomination.lst Coins-DetailedWithBarcode.lst Coins-DetailedWithBarcode.lst Coins-PriceList.lst Coins-SummaryByType.lst Coins-SummaryByType.lst Database-CheckList.lst Database-CheckList.lst Database-CheckList.lst Database-List.lst Database-List.lst Datab | ConManage Values |
| My Network                                                       | Hies of type: Lists (".lst)                                                                                                    |                  |

3. In the Print Options dialog, select Adobe PDF Format as the destination output.

| Print Options                       |                                                      | X       |
|-------------------------------------|------------------------------------------------------|---------|
| Select printing options             |                                                      |         |
| Print Target                        | i8 Printer                                           | (Anne.) |
| Direct to                           | 📑 Printer                                            | gotions |
| Save options permanent              | Printer                                              |         |
| Options<br>First Page:              | HTML Format                                          | 1       |
| Pages:<br>• all                     | Adobe PDF Format                                     |         |
| (Enter pages or ran                 | Metafile (EMF)<br>JPEG Picture<br>Multi-TIFE Picture | ssary,  |
| ex. '1,3-4,10-')<br>Pri <u>o</u> t: | TIFF Picture                                         | ~       |
| 2                                   | Pinwriter (TTY)                                      | Cancel  |

## **Coin Database Reports**

Reports that use the coin variety database that ships with CoinManage.

Coin Database reports begin with the prefix

Database-

# 4.3 Reports Using All Data

Among CoinManage's report-generating features is an automatic report generation utility that outputs a report of all coins in CoinManage's database.

### Generating a report using all data

Any report listed under the main menu Reporting section will use **all coins you have inventoried** with the exception of coins in the Want List, Deleted Items folder or Sold Coins folder.

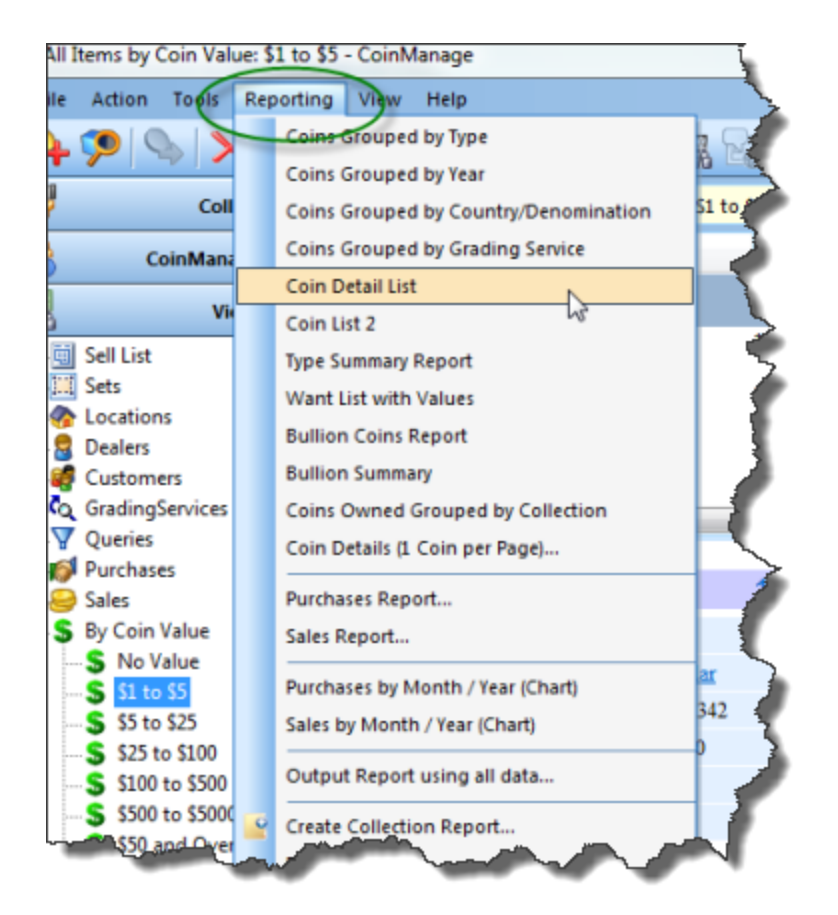

Note: the term "all data" depends on the type of report you are using. If the report was created to output Dealer names, addresses, etc.. "all data" refers to all the dealers in the CoinManage dealers database.

To create this type of report, select **Reporting > Output Report Using All Data...** The **Open > Reports** dialog box will appear. Select the report type (.lst file) you wish from the predefined report templates (or your custom .lst files). For more information on using report templates, see <u>Report Templates</u>.

Once you choose a report type from the .lst files available, the **Print Options** dialog box will appear. The default setting ("Direct to...") is to send the report to the default printer, but you can choose from many file types and output formats using the "Direct to..." drop-down menu.

Available output formats and file types include:

- Printer: Prints the report.
- **Preview:** Shows the Print Preview for this report.
- File: Outputs the report to a file.
- **HTML Format:** Creates a web page for the report.
- Multi-Mime HTML Format: Creates a MIME encoded web page for the report.
- **Adobe PDF Format:** Outputs the report to Adobe Portable Document Format. Requires Acrobat or <u>Adobe Reader</u>.
- Bitmap: Creates a graphic (.bmp) file of the report.

- Metafile: Outputs to EMF format.
- JPEG (Picture): Outputs to JPEG compressed image format.
- **Multi-TIFF (Picture):** Outputs to TIFF graphic format.
- Rich Text Format (RTF): Outputs to a word processor file compatible with all major word processors (eg. MS Word, Corel WordPerfect, Sun StarOffice, etc.)
- **Pinwriter (TTY):** Outputs to a file format compatible with ASCII printers and TTY machines.
- Text Format: Creates a plain text (ASCII) document of the report.
- **Microsoft Excel Format:** Creates a spreadsheet for Microsoft Office of the report.
- **XML Format:** Outputs the report in Extensible Markup Language for use with databases, dynamically-generated websites, and single-sourcing applications.

#### **Configuring Options**

The options section of the Print Options dialog box allows you to configure output ranges by page (for example, all, 2-17) and the page number which appears on the first page of the report (the upper right selection box).

Once you have selected your output type and configured your options, click **Start** to have CoinManage output your report.

For more information on creating and using reports, see <u>Report Templates</u> and <u>Custom Reports</u>.

## 4.4 Creating New Reports

CoinManage allows you to customize your own reports, aside from providing <u>report</u> <u>templates</u>.

#### Creating Coin Collection Reports

To create a report using coins you have entered into your collection(s), select **Reports > Create Collection Report...** from the main menu.

| iivianage zu   |        |                                       |
|----------------|--------|---------------------------------------|
| Action To      | ols Re | porting View Help                     |
| 1              |        | Coins Grouped by Type                 |
| n Proprtie     | s 🗵    | Coins Grouped by Year                 |
| z Collec       | :tic 💆 | Coins Grouped by Country/Denomination |
| ,              |        | Coins Grouped by Grading Service      |
| ollections 🛛 🗧 | 🦻 D 🗾  | Coin Detail List                      |
| My Collectio   | on 🗾   | Type Summary Report                   |
| Want List      |        | Want List with Values                 |
| Deleted Coins  | ns 🗾   | Purchases Report                      |
|                |        | Bullion Coins Report                  |
|                |        | Coin Details (1 Coin per Page)        |
|                |        | Output Report using all data          |
|                | -      | Create Collection Report              |
|                |        | Edit Report                           |
|                |        | Create New Report                     |

It is mandatory to enter a name for the new report. The Create buttons will not be enabled until you do so.

| New Collection Report                                  |                |                 |                                     | X        |  |
|--------------------------------------------------------|----------------|-----------------|-------------------------------------|----------|--|
| Paper Orientation                                      |                |                 |                                     |          |  |
| A Portrait                                             | A C Lan        | dscape          |                                     |          |  |
| Title: My Collection                                   |                |                 | _                                   |          |  |
| Save As Report: MyBasicRepo                            | rt .           | lst (Mand       | atory Field)                        |          |  |
| Show Totals Summary                                    | Show Coin Imag | e               |                                     |          |  |
| Grouping and Sorting Options                           |                |                 |                                     |          |  |
| Sort By:                                               |                | •               |                                     |          |  |
| Group By:                                              |                | •               | Show Group                          | Totals   |  |
| Report Format<br>Available Fields:<br>Amount Paid      |                | Fields to pr    | int:                                | <u>^</u> |  |
| Cat#1<br>Cat#2<br>Cat#3<br>Comments                    | Select >>      | 85<br>90<br>55  | Country<br>Denomination<br>Quantity | =        |  |
| Country<br>Current Value                               | << Unselect    | 145             | Year                                |          |  |
| Date Purchased<br>Date Sold<br>Dealer                  | Move Up        | 40<br>90<br>115 | MM<br>Variety<br>Grade              |          |  |
| Defects<br>Denomination *                              | Move Down      | 1               | III I                               |          |  |
| ÷ +/- Column Width                                     |                |                 |                                     |          |  |
| Create Report and Design Create Report and Close Close |                |                 |                                     |          |  |

Select the fields to be included in the report. Note only the fields that will fit on the report will be included. Use the **Create Report and Design...** button to create and edit the report in the CoinManage report designer. Use the **Create Report and Close** button to simply create the report.

Once the report has been created. You can use the **Output Report Using...** command from a popup menu to run the new report.

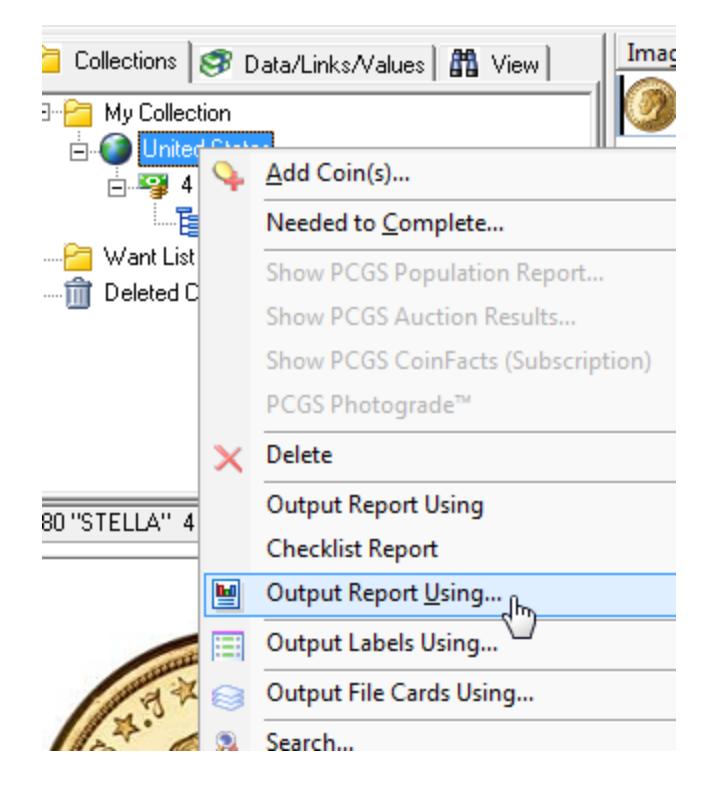

#### Creating Custom Reports

From the **Reporting** menu, select **Create New Report**. The Project Wizard will appear, directing you through the steps to create a new project:

- 1. Set print options and paper size
- 2. Set options for page numbering and title:
- 3. Choose table options and summary
- 4. Choose the data for the list
- 5. Create Your Report, proceed to the Label and Report Designer.

For more information on using these steps, see Step-by-Step Example: Report

## 4.5 Label and Report Designer

The Label and Report Designer allows you to create custom labels, file cards, and reports to complement CoinManage's functionality. To open the Label and Report Designer, select

**Reporting > Create New Report...** to create a new report working with .lst files, or

**Reporting > Create / Edit Labels...** to create new labels or work with existing label (.lbl) files, or

**Reporting > Create / Edit File Card...** to create new file cards or work with existing card (.crd) files.

Note: In order to use the **Edit...** feature, you must have previously created .lbl or .crd files. To edit labels or cards, select a .lbl or .crd file in the Open dialog box.

Choosing **Create...** under **Reporting** takes you directly to the Project Wizard main screen, as shown below:

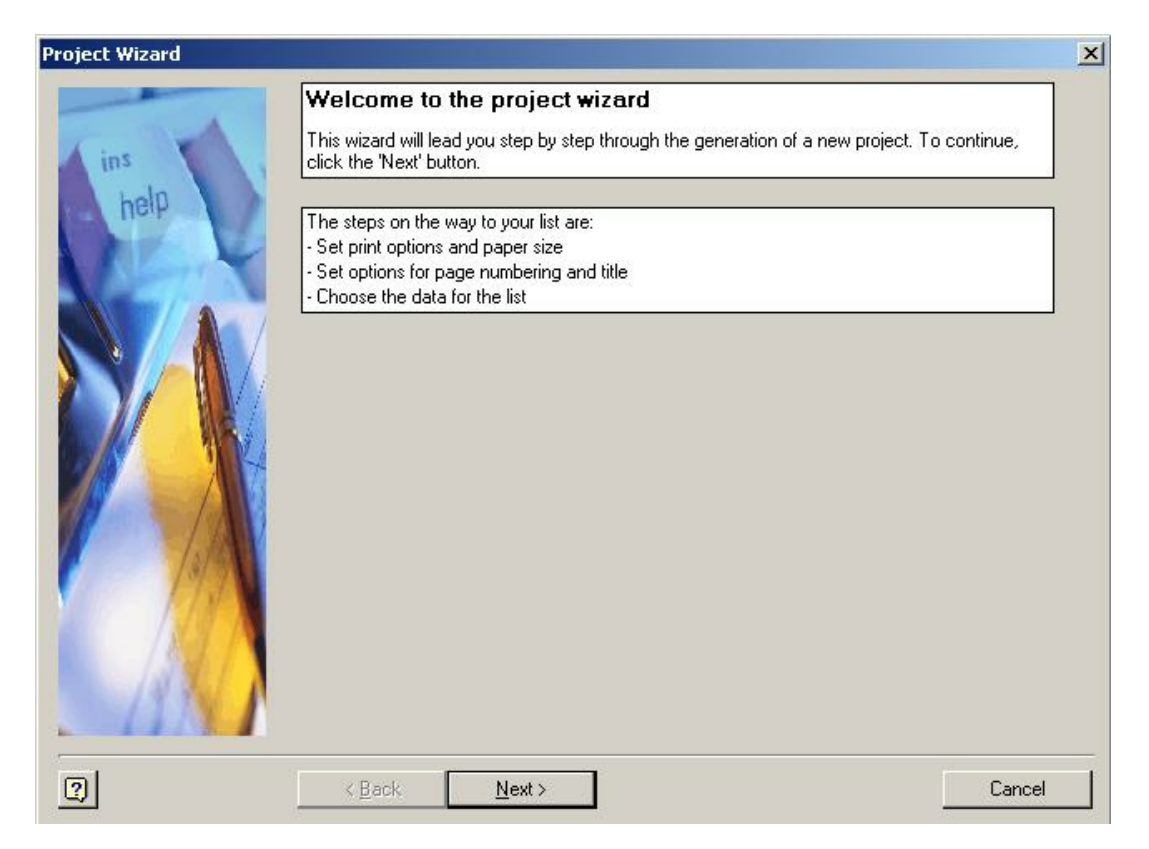

For more information about using the Project Wizard, please see <u>Step-by-Step</u> <u>Example: Report</u>. If you do not want to use the Project Wizard to begin your project, you can close it by clicking on the X in the top right-hand corner, which takes you directly to the main Label and Report Designer screen, as shown below.

**Note:** The Label and Report Designer is third-party software, not provided by < %CONAME%>, included with CoinManage to provide the features described here. It comes with its own help file (not provided by <%CONAME%>, and not part of this help file).

To access the specific Label and Report Designer Help, click on the ? in the menu bar (as shown above), then select Contents to view the entire help file, or click Context Sensitive and move the ? mouse cursor icon to click on a part of the interface. This will show help topics relevant to that part of the interface.

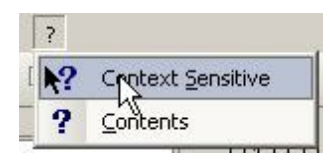

Selecting Context Sensitive help in the Label and Report Designer.

### 4.5.1 Step-by-Step Example: Report

#### How to make changes to an existing CoinManage report

The best way to become familar with the CoinManage report designer is to edit an existing report. Customers often want to change a few fields in an existing report. We will do this in the following example. First:

1. Select:

#### **Reporting > Edit Report...**

from the CoinManage main menu.

2. Select the

#### Coins-Standard.lst

report from the list of files shown.

This is the report that is used when you choose the *Coins Grouped by Type* from the Reporting menu.

3. You will now see a window similar to the screenshot below.

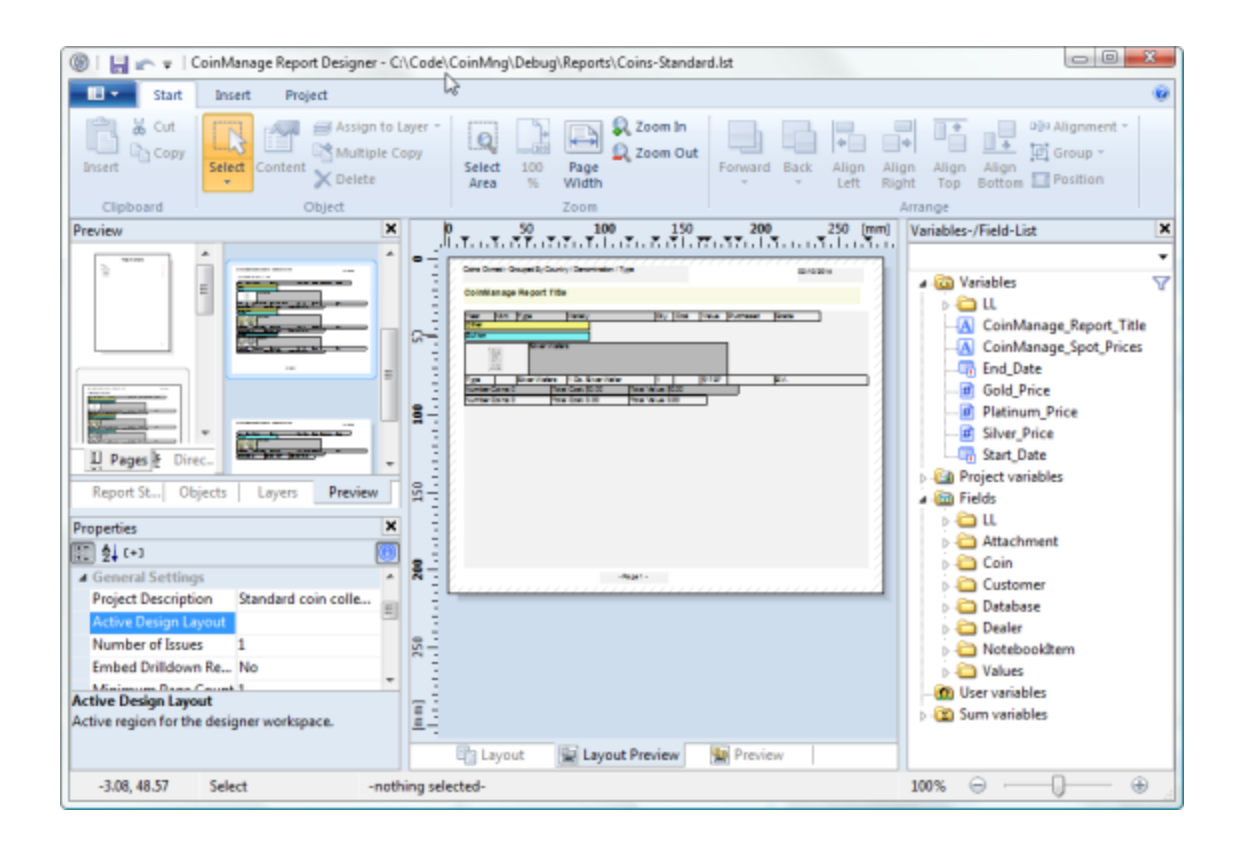

Double-click on the table object in the middle window. Or else select the table object as show in the preceding screenshot and either click on the **Enter** key or select **Objects > Contents...** from the report designer main menu.

4. The Table Contents window will appear. Notice in the screenshot below that the **Header Line** tab is selected. This section shows the text titles you will see at the top of the report. In this example, we will be replacing the *Value* field with the *Dealer*.

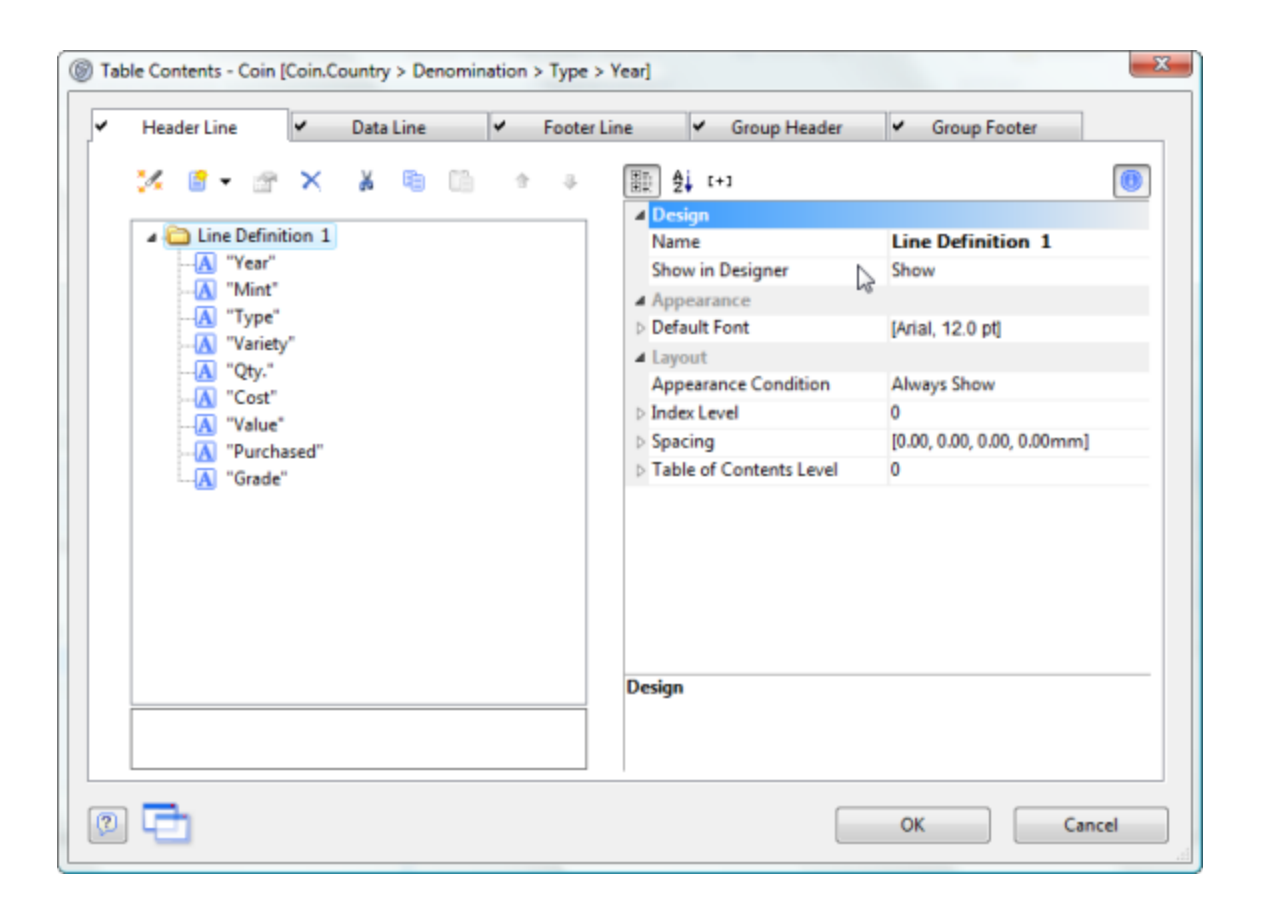

5. To change the text of the *Value* field, double click on it, then enter the text "Dealer" into the Edit Table dialog as shown below. Do the same with the Proof Mintage field, replacing the text with "Graded By"

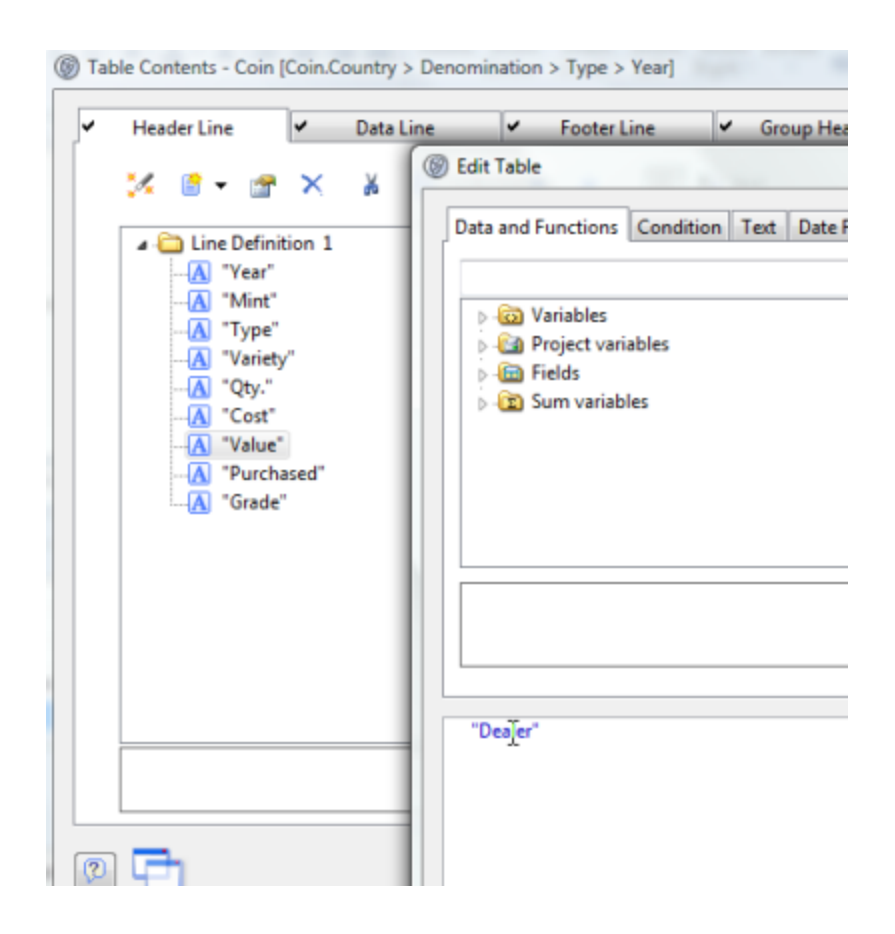

6. Now click on the Data Line tab. This section shows the CoinManage data that will be shown in each column of the report. Double click on the Coin.Value field and change it to Coin.Dealer.

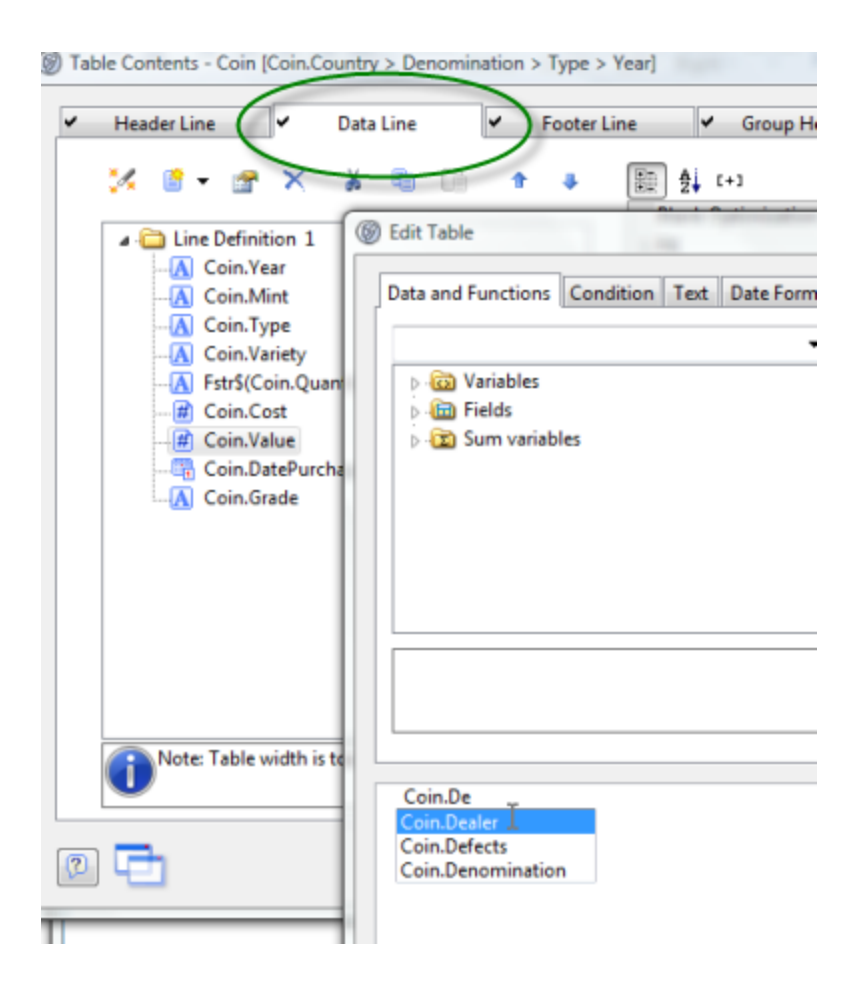

7. Click the OK button to save your changes.

8. You may want to save the changed report under a different filename. Otherwise, it will overwrite the previous report. To do this choose:

#### File > Save As...

from the Report Designer main menu. Then enter a new report filename.

| 🎯   📙 🕋 ∓   Co        | inManage Report Designer - C:\Code\Coir      |  |  |  |
|-----------------------|----------------------------------------------|--|--|--|
|                       |                                              |  |  |  |
| New New               | Recently Used                                |  |  |  |
| I III IIII            | 1 Coins-Standard.lst                         |  |  |  |
| Copen                 | 2 Coins-Standard                             |  |  |  |
|                       | 3 BullionSummary.Ist                         |  |  |  |
| Import 1              | 4 BullionCoins.Ist                           |  |  |  |
|                       | 5 Coins-Standard-3.lst                       |  |  |  |
| Save                  | 6 Coins-Standard-2.lst                       |  |  |  |
| 20rc                  | 7 Chart-SalesByMonthYear.Ist                 |  |  |  |
| Save Ar               | 8 Chart-PurchasesByMonthYear.lst             |  |  |  |
| Save Aster            | 9 Chart-PurchasedByMonthYear.lst             |  |  |  |
| Print Save            | e the current project under a<br>erent name. |  |  |  |
| Export +              |                                              |  |  |  |
| Options               |                                              |  |  |  |
| Exit                  |                                              |  |  |  |
|                       |                                              |  |  |  |
| Embed Drilldown Re No |                                              |  |  |  |

9. Select

#### File > Exit

from the Report Designer main menu to close the report designer and return to CoinManage.

10. To test the newly created report, select

#### Reporting > Output using all data....

from the CoinManage main menu. Select the report you just created.

### How to create a new CoinManage report

To create a report as described in <u>Custom Reports</u>, follow these five steps:

 Set print options and paper size: First, using the radio buttons, choose whether all pages will be printed on the same printer, or whether the cover page will be printed on a different printer than the following pages. Click Next to proceed, or Back to return to the Project Wizard welcome screen. Then set the printer for the report from the available printers (to change a printer from the default setting, click Choice, which will invoke the Print Setup dialog box). Then select whether you wish the print to cover the page format, or the available printing area of the page, using the Force Page Format(s), if **possible** and **Use physical paper size and not the printable area** checkboxes. Click **Next** to proceed to Step 2, or **Back** to return to the initial printer screen.

| Project Wizard |                                                                                                    |
|----------------|----------------------------------------------------------------------------------------------------|
| ins<br>help    | Please choose the default printer for your project and set additional printing options. Printer choice for all pages Brother MFC-7820N USB Printer |
|                | Options                                                                                                    |
| 0              | <pre>&lt; Back Next &gt; Cancel</pre>                                                                                                    |

The Project Wizard screen setting some print options, as described above.

 Set options for page numbering and title: CoinManage's default setting is to number pages, so if you do *not* wish to have numbered pages, uncheck the Add Page Numbering check-box. Then, under Options for the title, using the radio buttons, choose whether your report title will appear only on the first page or on every page of your report. Click Next to proceed to Step 3, or Back to return to step 1.

| Project Wizard |                                                                                                    | X |
|----------------|----------------------------------------------------------------------------------------------------|---|
| Project Wizard | The wizard can create a page numbering as well as a list title for you. The title can appear on all pages or only on the first page.  ✓ Add page numbering  Options for the title  ✓ Add title  ④ Only on first page  O on all pages | × |
| <b>P</b>       | < Back Done! Cancel                                                                                                    |   |

Setting page options and title in the Project Wizard.

| Choo               | ose Object Type                                                | × |
|--------------------|----------------------------------------------------------------|---|
| Choose<br>Report ( | the object type that you want to insert into the<br>Container: |   |
|                    |                                                                |   |
|                    | ◯⊆rosstab                                                      |   |
| Ħ                  | <u>○</u> _hart                                                 |   |
| ?                  | Cancel                                                         |   |

3. Choose Table as the object type.

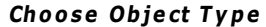

4. Choose the table that will be used for the report: coinManage can create reports based on data from different sources. The report designer can also create nested tables. For example, you could have a report that has a list of coins and then a nested table that would show all the attachments belonging to that coin. Choose the table that will be used as the initial base table for this report. Click Next to proceed to Step 5, or Back to return to step 3.

| Choose Source Table                          | Path      |        |     |
|----------------------------------------------|-----------|--------|-----|
| Please choose the source tab                 | ble here: |        |     |
| Attachment                                   |           |        |     |
| Database<br>Dealer<br>NotebookItem<br>Values |           |        |     |
| Values                                       |           |        |     |
|                                              |           |        |     |
|                                              |           |        |     |
| ?                                            | 🗸 ок      | X Cano | :el |

Select Table screen in the Project Wizard.

5. Choose the data for the list: This box lets you choose which data goes into the report. Click on entries in the Available Fields box to select them (Ctrl+click to select multiple entries, Shift+click to select multiple sequential entries), then use the > arrow to move the selected entries to the Selected Fields box. To move all available fields, click the >> button. To remove fields from the Selected Fields box, click the < button. To remove all fields from the Selected Fields box, click the << button. You can also sort the selected fields into whatever order you like (the default is the order in which they're selected) by clicking on them to highlight them, then using the up- and downarrow keys to move them up and down the list to their desired places. Unchecking the Add Column Titles check-box at the bottom right will remove headings from the report. Click Next to proceed to Step 6, or Back to return to step 4.</p>

| Pre-selection of fields for a line dependence of the selection of fields for a line dependence of the selection of the selection of the sel                                                                                                    | efinition          |                                                                         |      |   |       | ×  |
|----------------------------------------------------------------------------------------------------|--------------------|-------------------------------------------------------------------------|------|---|-------|----|
| Line name:                                                                                                    |                    |                                                                         |      |   |       |    |
| Useful to distinguish between different lines o                                                                                                    | f the same type.   |                                                                         |      |   |       | 1  |
| Insertable <u>f</u> ields:                                                                                                    |                    | <u>C</u> olumns:                                                        |      | X |       | ą, |
| Comments<br>Cost<br>Country<br>DatePurchased<br>DateSold<br>Deler<br>Defects<br>Country<br>Defects<br>Country<br>Country<br>Country |                    | Coin.Country<br>Coin.DatePurchased<br>Coin.Defects<br>Coin.Denomination |      |   |       |    |
| Please choose the fields to be printed in this line. Properties can be set in the payt step                                                                                                    |                    |                                                                         |      |   |       |    |
|                                                                                                    | nor reported carre | Social cale next stops                                                  |      |   |       |    |
| 0                                                                                                    |                    |                                                                         | ✓ ОК | × | Cance |    |

Populating the list with data, using the Available and Selected Fields boxes in the Project Wizard.

6. **Create Your Report:** When you have selected all the data to be included, and sorted it as you want, click **Done!** to proceed through the **Project Wizard** to the <u>Label and Report Designer</u>, or **Cancel** to escape the Project Wizard without generating a report.

| Ø Designer                       |                                                    |                           |
|----------------------------------|----------------------------------------------------|---------------------------|
| File Edit Project Objects View ? |                                                    |                           |
| i 🗅 😂 🖶 🛛 🗳 🐇 👘                  | 🛅 🖻 🐥 오 여 🐿 🗃 ժ 🕫 🎼 🏭 🎆                            |                           |
| Report structure                 | 0 50 100 150 mm                                    | List of variables         |
| 🕙 📸 📩 🖉 🗙 🕼 📬                    |                                                    | 🖃 🔯 Variables             |
|                                  |                                                    | 🗎 🗎 🛅 LL                  |
|                                  | Double-click here to set a title for your list.¶¶" | A CoinManage_Report_Title |
|                                  |                                                    | Project variables         |
|                                  | Can Date Yurdeniest Can Date Con Determination     |                           |
|                                  |                                                    |                           |
|                                  |                                                    | E Coin                    |
|                                  |                                                    | 🗈 🛅 Customer              |
|                                  |                                                    | 🗈 🧰 Database              |
|                                  |                                                    | 🗈 🗀 Dealer                |
| Objects Repo Layers Preview      |                                                    |                           |
|                                  |                                                    | ±                         |
|                                  |                                                    |                           |
|                                  |                                                    |                           |
| General Settings                 |                                                    |                           |
| Minimum Pa 1                     |                                                    |                           |
| Project Desc List & Label Pro    | N                                                  |                           |
| Transition Ef                    |                                                    |                           |
| Mail Parameter                   |                                                    |                           |
| 🗄 Fax Parameter                  |                                                    |                           |
|                                  | *- Ings **Ings0(+***Talaings8()+*.*                |                           |
| General Settings                 |                                                    |                           |
| denci di Seccings                | μ <u>ε</u> -                                       |                           |
|                                  |                                                    | -                         |
|                                  | El cayour rieview Fieview                          |                           |
| 227.26, 151.05 Select -nd        | thing selected-                                    |                           |

The Label and Report Designer interface.

To access the specific Label and Report Designer Help, click on the ? in the menu bar (as shown above), then select Contents to view the entire help file, or click Context Sensitive and move the ? mouse cursor icon to click on a part of the interface. This will show help topics relevant to that part of the interface.

# 5 How Do I

## 5.1 Add additional coins to the pre-defined database?

The **CoinManage Coin Database Editor** feature is used to add new coin variety data to the CoinManage master database. We use it ourselves when updating the master database with new coin information.

## To add a new coin variety using the CoinManage Coin Database Editor

Select

#### Tools > CoinManage Coin Database Editor

from the CoinManage main menu.

The CoinManage Coin Database Editor dialog appears.

| CoinManage Coin Database Editor                                                                                                    |                                                                                                    | ? 🔀 |
|----------------------------------------------------------------------------------------------------|----------------------------------------------------------------------------------------------------|-----|
| Australia     Australia     Australia     Australia     Australia     Canada     Canada/New Brunswick     Canada/New foundland     Canada/New Scotia     Canada/New Scotia     Canada/New Scotia     Gast Britain     Great Britain     Great Britain     Mexico     Mexico     Other     Philippines     Switzerland | Type Info         ©ountry:       United States         Denomination:       Image: Constraint of the state of the state of the |     |
| OK Close Remove New Type                                                                                                    | eBay Category:<br>No Mint Search:<br>Add to eBay Search:                                                                                                    |     |

If the Coin Type already exists (i.e. Lincoln Cents) Drill down until the type is selected. Click on the Coins tab to start entering variety information for the selected Type:

| Australia C                | Type Info Info  | Coins    | Images    | Grades  | Attachments |
|----------------------------|-----------------|----------|-----------|---------|-------------|
| Canada                     | Country:        | United S | tates     | ~       |             |
| Canada/New Brunswick       | Denomination:   | 1 Cent   |           | ~       |             |
| Canada/Newfoundland        | Tupe Name:      | Lincoln  |           | and a   |             |
| Canada/P.E.I.              | Type Human      | - AND D  |           | -       |             |
| Great Britain              | Years of Issue: | 1909-Pr  | esent     |         |             |
| Jamaica                    | Sorting Info    |          |           |         |             |
| Other                      | Denomination 3  | /eight:  | 10        |         |             |
| Philippines                |                 |          |           |         |             |
| Switzerland                |                 |          |           |         |             |
| United States              | eBay Category:  | 11       | 633       |         |             |
| Ng Hail Cent               | No Mint Search: | ·["      | %1-D","%1 | D","%1S | ","%1·S")   |
| - 🛅 Chain (1793)           | Add to eBay Sea | rch:     |           |         |             |
|                            |                 |          |           |         |             |
| Liberty Cap (1793-1796)    |                 |          |           |         |             |
| Classic Head (1808-1814)   |                 |          |           |         |             |
| Coronet (1816-1857)        |                 |          |           |         |             |
| - Elying Eagle (1856-1858) |                 |          |           |         |             |
| - Indian (1859-1909)       |                 |          |           |         |             |
| Encon (1303-rieseni)       |                 |          |           |         |             |

Click in the Year column and enter the year of the new variety. You can then use the TAB key to enter mintmark, variety and other information pertaining to the new type. The example below shows how to add a 2009 variety to the Lincoln Cents type.

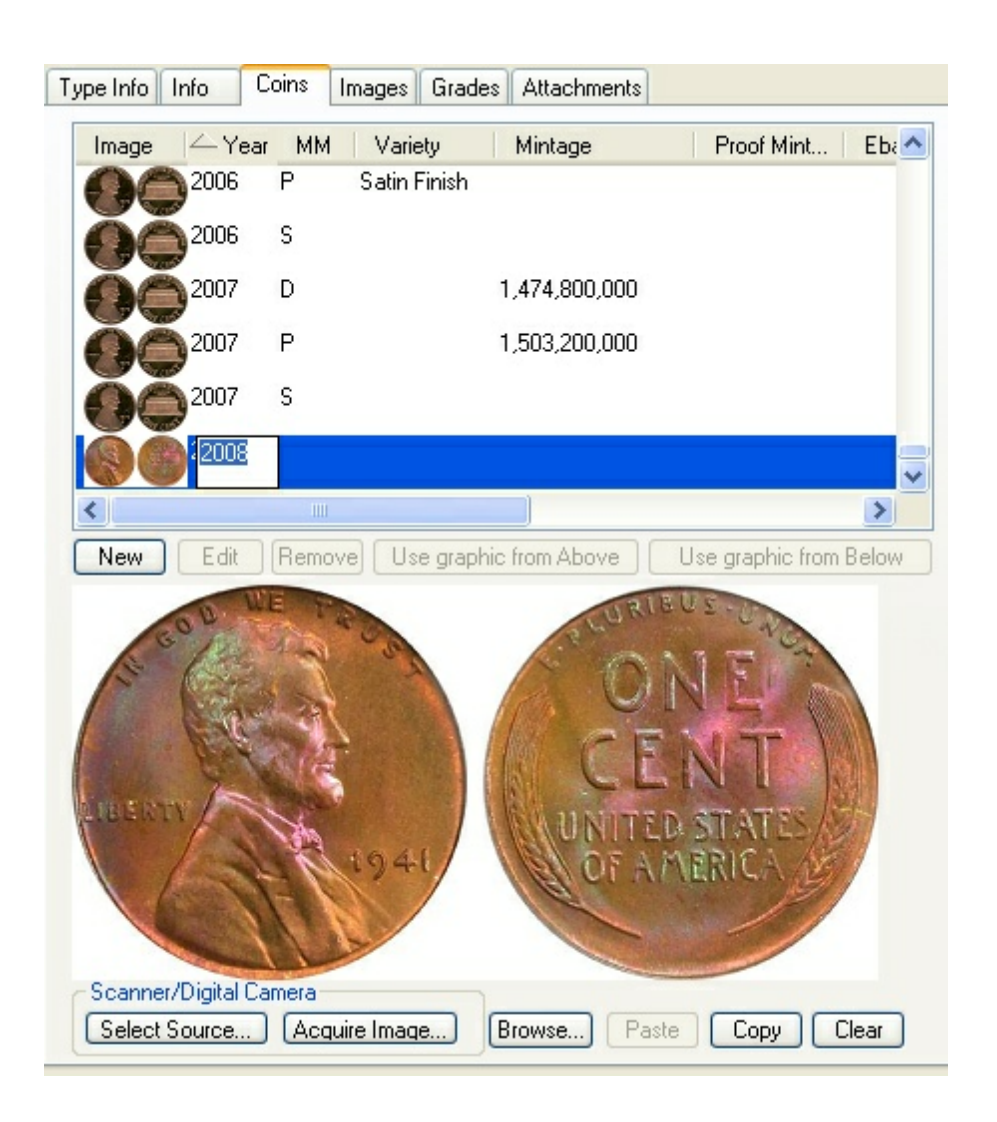

## To add coin from a country or type not currently in the CoinManage database using the CoinManage Coin Database Editor

If you would like to add coins from a Country or type not in the CoinManage database, or add a new Type to an existing Country, click on the **New Type** button.

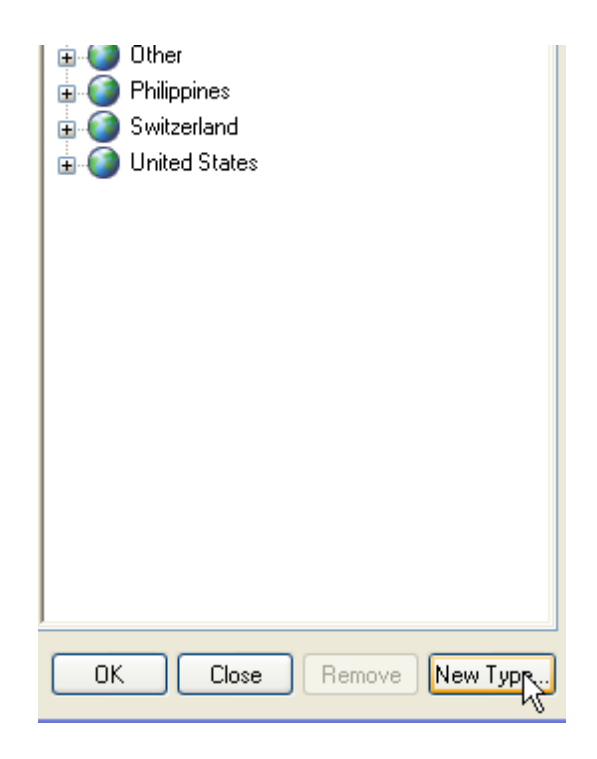

Select the country either by selecting it from the Country pull-down or typing the country name directly into the edit window.

| -1 | Tupe Info        |                                                                             |  |  |
|----|------------------|-----------------------------------------------------------------------------|--|--|
|    | Country:         |                                                                             |  |  |
|    | Denomination:    | Australia <sup>NS</sup><br>British West Africa                              |  |  |
|    | Type Name:       | Canada<br>Canada/New Brunswick<br>Canada/Newfoundland<br>Canada/Nova Scotia |  |  |
|    | Years of Issue:  |                                                                             |  |  |
|    | - Sorting Info-  | Great Britain                                                               |  |  |
|    | Denomination V   | Mexico<br>Other                                                             |  |  |
|    | Order:           | Philippines<br>Switzerland                                                  |  |  |
|    | eBay Category:   | United States                                                               |  |  |
|    | No Mint Search:  |                                                                             |  |  |
|    | Add to eBay Sear | ch:                                                                         |  |  |

Now either select a Denomination or choose one from the pull-down list.

| CoinManage Coin Database Editor            | ? 🛛                                                                                                    |
|--------------------------------------------|----------------------------------------------------------------------------------------------------|
| OK       Close       Remove       New Type | Type Info Country: Barbados Denomination: 10 Dollars Type Name: Years of Issue: Sorting Info Denomination Weight: eBay Category: No Mint Search: Add to eBay Search: |

Enter a name for the Type. It is important to remember that you must specify the Country, Denomination and Type Name in order to start entering coin varieties.

The Denomination Weight field is used to assign a numerical value to a denomination for sorting purposes. The lower the value, the higher the type will appear in the sort order. Enter values corresponding to the denomination (e.g 100 for 1 cent, 500 for 5 cents, etc..)

The eBay Category field contains the eBay category number that will be searched when using the Search for eBay items feature.

| CoinManage Coin Database Editor            | 2 🛛                                                                                                    |
|--------------------------------------------|----------------------------------------------------------------------------------------------------|
| OK       Close       Remove       New Type | pe Info Info Coins Images Grades Attachments   Country: Barbados Images Grades Attachments   Denomination: 10 Dollars Images Images Images   Years of Issue: 1973-1981 Images Images Images   Sorting Info Images Images Images Images   Denomination Weight: 10000 Images Images   aBay Category: Images Images Images Images   Add to eBay Search: Images Images Images Images |

Once you have entered the Type Information, click on the Coins tab. Here you can start entering variety information for the coins that belong to the newly created type. It is important to note that you will not see the newly created type in your Add Coins dialog until at least 1 coin variety has been entered.
| CoinManage Coin Database Editor                                                                                                    |                                                                                                    |
|----------------------------------------------------------------------------------------------------|----------------------------------------------------------------------------------------------------|
| Australia     Australia     Australia | Type Info       Info       Coins       Images       Grades       Attachments         Image       Year       MM       Variety       Mintage       Proof Mint       Ebay S         Image       1975       Solution       Solution       Solution       Solution       Solution         Image       1975       Solution       Solution       Solution       Solution       Solution         Image       1975       Solution       Solution       Solution       Solution       Solution         Image       1975       Solution       Solution       Solution       Solution       Solution         Image       1975       Solution       Solution       Solution       Solution       Solution         Image       1975       Solution       Solution       Solution       Solution       Solution         Image       1975       Solution       Solution       Solution       Solution       Solution         Image       Image       Year       Memory Solution       Solution       Solution       Solution         Image       Image       Image       Image       Memory Solution       Solution       Solution         Image       Image       Image |
| OK Close Remove New Type                                                                                                    | Scanner/Digital Camera<br>Select Source Acquire Image Browse Paste Copy Clear                                                                                                    |

### 5.2 Change column settings?

### $\blacksquare$ To specify the information you want to view

- 1. From the CoinManage Setup dialog, open the Columns tab.
- 2. Select the category whose columns you wish to configure.

3. For each category, select and organize the columns you want to see using the following buttons:

| CoinManage Setup                                                                                                    | 23     |
|----------------------------------------------------------------------------------------------------|--------|
| CoinManage Setup         Preferences       Grades to Show       Countries       Columns       Default Type Grades         Categories: <ul> <li>Showing Collection</li> <li>Available Columns</li> <li>Amount Paid</li> <li>Cat#1</li> <li>Cat#2</li> <li>Cat#2</li> <li>Cat#3</li> <li>Comments</li> <li>Country</li> <li>Current Value</li> <li>Date Purchased</li> <li>Delete</li> <li>Delete</li> <li>Move Up</li> <li>Move Up</li> <li>Current Value</li> <li>Defects</li> <li>Defects</li> <li>Move Down</li> <li>Move Down</li> <li>Comments</li> <li>Comments</li> <li>Country</li> <li>Current Value</li> <li>Defects</li> <li>Move Down</li> <li>Move Down</li> <li>Comments</li> <li>Comments</li> <li>Commonination</li> <li>Common Type</li> <li>Comment Value</li> <li>Comment Value</li> <li>Common Type</li> <li>Common Type</li> <li>Comment Value</li> <li>Common Type</li> <li>Common Type</li> <li>Co</li></ul> |        |
| Denomination<br>Error<br>Grade<br>Grade<br>Grading Service<br>Location<br>Mintage<br>MM<br>Profit<br>Proof Mintage<br>Quantity<br>Serial Number<br>Set<br>Set 2<br>Set 3<br>Short Description +                                                                                                    |        |
| ОК                                                                                                    | Cancel |

- **Delete**—select a column in the Show the Following area and click Delete to remove the column from the display.
- Add—select a column in the Available Columns area and click Add to display the column.
- **Move Up**—select a column in the Show the Following area and click Move Up to have the column display further to the left.
- **Move Down**—select a column in the Show the Following area and click Move Down to have the column display further to the right.
- **Reset**—click Reset to ignore your changes and return to the default column setup.

### 5.3 Change information for more than one record?

You may occasionally wish to go back and change some information common to more than one coin record in your collection. Rather than edit each record individually and check the Want checkbox, there is a much easier way to do this.

#### To change information for multiple records

1. Select all the coin records whose data you wish to change. Then select **Properties** from the main menu or from the right mouse-click context menu.

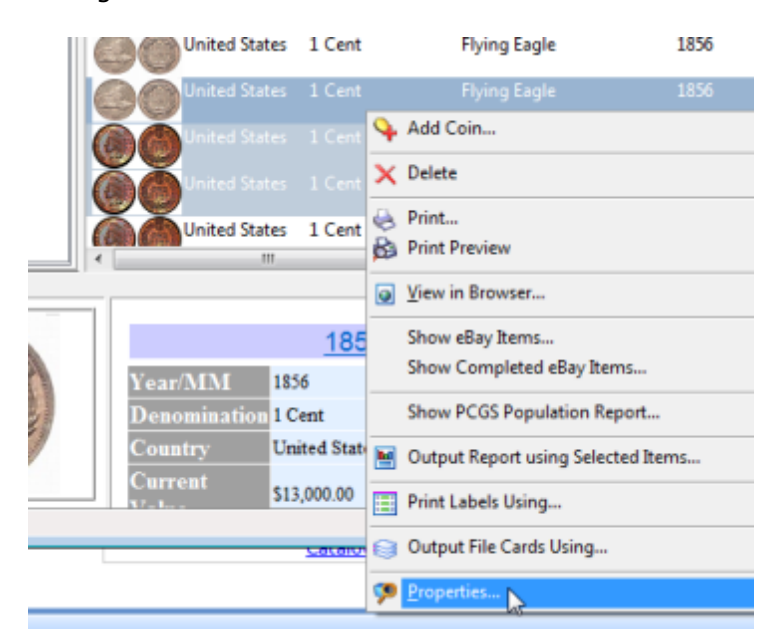

2. Specify the information that will be updated for all the selected records. Note that leaving a field blank will not result in the information for that field be set to empty. The field will retain the data (if any) if contained previously. The example below will result in the *Graded By* field for the 3 selected records being set to the values shown.

| Date Bought: 📃 1/ | 27/2009 - Bought From: |   | •                                                    |
|-------------------|------------------------|---|------------------------------------------------------|
| Date Sold: 📃 1/   | 27/2009 ▼ Sold Tα      |   | -                                                    |
| Graded by: NGC    | Current Location:      |   | •                                                    |
|                   | User-Defined Fields    |   |                                                      |
| Add to Sell List  | Field 1:               |   |                                                      |
|                   | Field 2:               |   |                                                      |
| Comments:         |                        |   |                                                      |
|                   |                        | * | Set Info<br>These coins belong to the following sets |
|                   |                        |   | •                                                    |
|                   |                        |   | -                                                    |
|                   |                        |   |                                                      |

### 5.4 Change the Data File (or Image files) location?

The location of the CoinManage data file (COINDESC.MDB) or the directory used to store images can be changed from within the **Preferences** dialog (under the **Tools** menu).

| oinManage   | Setup             |           |         |         |             | - ? |
|-------------|-------------------|-----------|---------|---------|-------------|-----|
| Preferences | Grades to Show    | Countries | Columns | Default | Type Grades |     |
| Database    | Directory:        |           |         |         |             |     |
| C:\Progra   | m Files∖CoinManag | je∖       |         |         |             |     |
| lana D      |                   |           |         |         |             | - L |

If you are using the multi-user capability of CoinManage, be sure that all users have read-write permission on both these directories.

CoinManage stores images attached to records as jpg images in the Images directory. The number after the prefix 'Coin' is the unique id of the coin record. The number in parenthesis "()" is the image number. Each record can have up to 4 images. Images belonging to other record types such as Dealers will have the prefix "Dealer" instead of "Coin".

### 5.5 Create a Query?

Suppose you would like to view all the coins that you acquired in December of 2003, or perhaps you would like to view all the coins you own that are worth more

than 1000 dollars. You can accomplish this by creating a CoinManage Query. To create a Query either:

• Select

#### File > New > Query

| ② CoinManage 2009                     |        |                 |         |
|---------------------------------------|--------|-----------------|---------|
| File Action Tools Reporting View Help |        |                 |         |
| New                                   | •      | ♀ <u>C</u> oin  | Ctrl +N |
| e Print                               | Ctrl+P | E Collection    |         |
| Print Preview                         | -      | Value Table     |         |
| Print Setup                           | _      |                 |         |
| Backup Database                       |        | <u>D</u> ealer  | Ctrl+D  |
| Manage Backup Files                   |        | Customer        | Ctrl+S  |
| - monage backap messi                 |        | Se <u>t</u>     |         |
| i Goto Data Folder                    |        | Grading Service |         |
| 🗁 Goto My Images Folder               |        | Location        |         |
| 🗁 Goto CoinManage Images Folder       |        | Query           | Ctrl+Q  |
| igoto Exported Files Folder           | 1      | 3               |         |

from the main menu.

• Type **Ctrl+Q** from the keyboard

A valid query requires a name, and at least 1 condition. The **Create** and **Create** and **Execute** buttons will only be enabled when a valid query has been specified. Below is an example of a query. When executed, this query will display all coins from all collections that have a value of over \$1000.00.

| Create a Query        |                                                 | 1 23                                 |
|-----------------------|-------------------------------------------------|--------------------------------------|
| Create a Query named: | coins worth over 1000 do                        | lars                                 |
| Show records from:    | Dads Collection     My Collection     Want List | Where all  v of the following apply: |
| Field                 | Operator                                        | Value (mm/dd/yy for dates)           |
| 1 Current Value       | <ul> <li>(Greater than)</li> </ul>              | 1000.00                              |
| 2                     | •                                               |                                      |
| 3                     | •                                               |                                      |
| 4                     | •                                               | •                                    |
| 5                     | •                                               |                                      |
| 6                     | •                                               |                                      |
| 7                     | •                                               |                                      |
| 8                     | •                                               |                                      |
| Create                | and Execute                                     | Cancel                               |

Once a query has been successfully added, it can be viewed in the Queries section as seen below

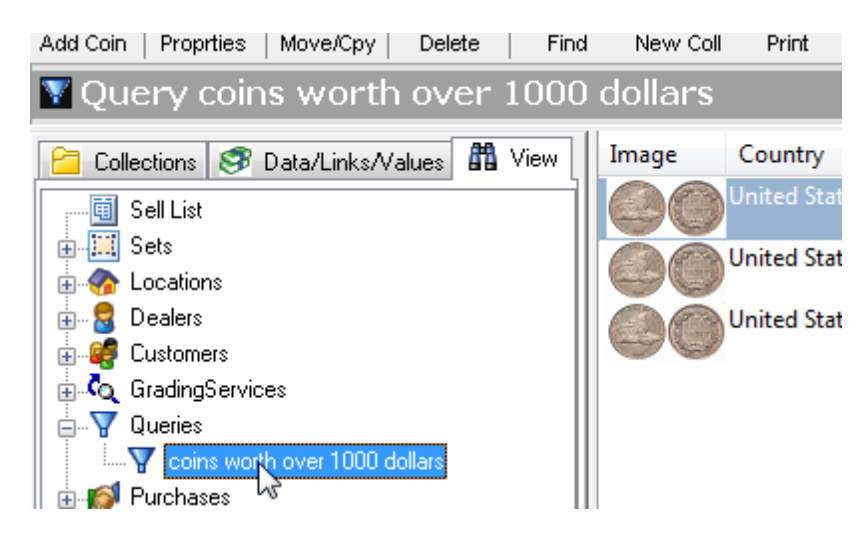

To execute the Query, simply click on it.

### 5.6 How is the value of a coin determined?

You can allow CoinManage to automatically determine the value of a coin or you can manually enter the value. If you want CoinManage to automatically determine the coin's value, specify the value database to use.

📕 To specify how to determine coin value

1. From the CoinManage Preferences dialog

#### Tools > Preferences

Choose one of the following options in the Values area:

- Enter values manually when adding a coin (you determine the value)
- Automatically insert values from: (CoinManage selects the value using the value database you specify)
- 2. If you selected CoinManage to automatically enter the values from a value database, specify the value database to use.

| Preferences                         | Grades to Show        | Countries    | Columns     | Default Type Gra |  |  |
|-------------------------------------|-----------------------|--------------|-------------|------------------|--|--|
| Database                            | Directory:            |              |             |                  |  |  |
| C:\Progra                           | m Files\CoinMana      | ge\          |             |                  |  |  |
| Images Di                           | rectory:              |              |             |                  |  |  |
| C:\Progra                           | m Files\CoinMana      | ge\CoinImag  | es          |                  |  |  |
| Reports Directory                   |                       |              |             |                  |  |  |
| C:\Program Files\CoinManage\Reports |                       |              |             |                  |  |  |
| -Backup D                           | irectory & Frequen    | icy          |             |                  |  |  |
| C:\Users\                           | Owner\AppData\        | Roaming\Coi  | in Manage \ | Backup\          |  |  |
| Backu                               | p Manually 🔘 B        | ackup Every  | : 15        | runs of CoinMana |  |  |
| Values                              |                       |              |             |                  |  |  |
| Enter                               | /alues manually w     | hen adding a | coin.       |                  |  |  |
| Autom                               | atically insert value | es from: P   | CGS-Feb2    | 009 🗸 🔻          |  |  |

The default value database can also be changed from within the Add a Coin dialog. Simply select the default value database from the drop-downpick list in the upper-right hand corner of the Value section.

| Add Coin(s) -> United States -> 1 Cent ->  |  |  |  |  |
|--------------------------------------------|--|--|--|--|
| General Additional Info Picture of my Coin |  |  |  |  |
|                                            |  |  |  |  |
| Condition:                                 |  |  |  |  |
| Quantity: 1 Cost:                          |  |  |  |  |
| CoinManage Values                          |  |  |  |  |
| 2009 -                                     |  |  |  |  |

### 5.7 Limit the large number of Countries in the Add Coin Dialog?

If you only collect coins from a few countries. It makes sense to only see coins from those countries when adding coins. To do this:

- Select Preferences from the Tools menu
- Click on the **Countries** tab

| CoinManage Setup                                                                                                    | ? 💌    |
|----------------------------------------------------------------------------------------------------|--------|
| Preferences Grades to Show Countries Columns Default Type Grades                                                                                                    |        |
| Countries to Show when entering coins:<br>Australia<br>British West Africa<br>Canada<br>Canada/New Brunswick<br>Canada/Newfoundland<br>Canada/Nova Scotia<br>Canada/P E L |        |
| Great Britain Great Britain Jamaica Mexico Other Philippines Sweden Swetzerland                                                                                           |        |
| United States                                                                                                    |        |
| OK                                                                                                    | Cancel |

• Click on the Countries displayed in order to restrict which countries are shown in the Add Coin Dialog.

### 5.8 Receive Software Updates

You can receive software updates by selecting  $\ensuremath{\mathsf{HELP}}\xspace > \ensuremath{\mathsf{CHECK}}\xspace$  FOR UPDATES from the main menu.

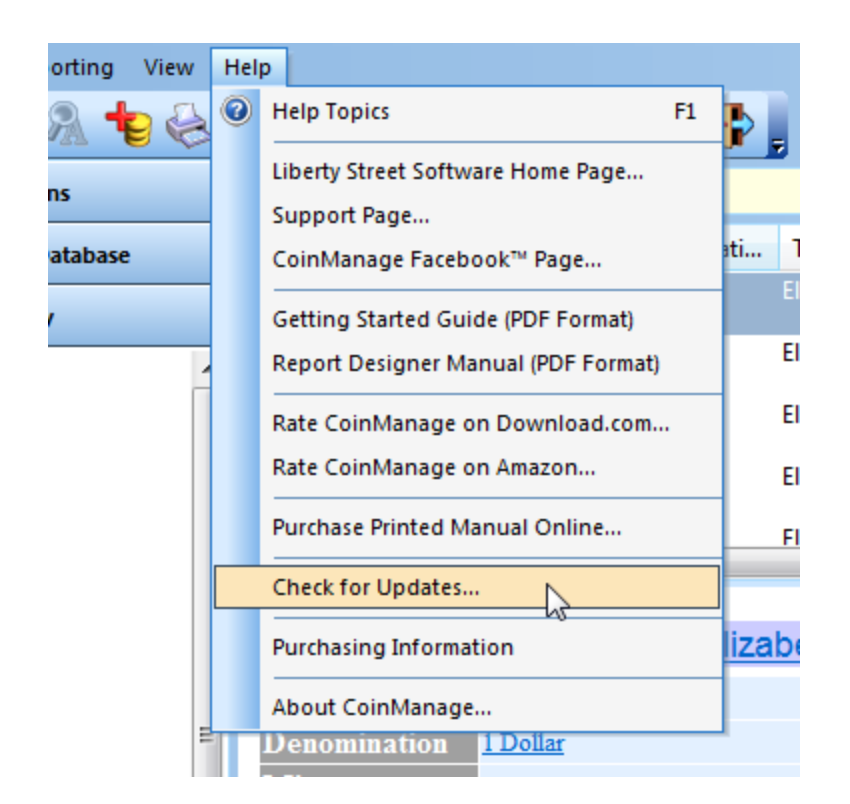

Updates are usually packaged as both a program and value update, and are usually available in late September of each year. Purchasers of CoinManage 2015 will be able to download next year's program and value update at a cost somewhere between \$19.95 and \$26.95+shipping each year.

### 5.9 Show values in the currency of my country?

You can select a Currency Conversion Rate for the value database to ensure that the pricing is accurately reflected for your country. CoinManage uses the US dollar as the base. If, for example, you reside in Canada, you would enter the amount of money that would equal one US dollar, such as \$1.2

### It is a specify the currency conversion rate

1. From the CoinManage **Preferences** dialog (**Tools > Preferences**), enter the currency conversion rate based on the US dollar.

### 💻 To specify the symbol used to display currency values

1. CoinManage uses the Currency Symbol specified in the Regional Settings section of you Windows Control Panel.

### 5.10 Sort Records?

Sorting is simple. Simply click on the column header to sort on a particular column. Click on the header again to toggle the sort from Ascending to Descending and vice-versa.

| Denomination | Туре         | Year MM |
|--------------|--------------|---------|
| 2 Kronor     | Gustav V     | 19105   |
| 2 Kronor     | Gustav V     | 1910    |
| 2 Kronor     | Gustav V     | 1910    |
| 1 Cent       | Flying Eagle | 1856    |
| 1 Cent       | Flying Eagle | 1856    |
| 1 Cent       | Flying Eagle | 1856    |
| 1 Cent       | Indian       | 1860    |
| 1 Cent       | Indian       | 1862    |

### 5.11 The View Tab - What is it used for?

The **View** tab lets you view your coin collection in many additional ways. In the figure below, the **Years** icon has been expanded to show all the different years present in coins within your collections. Clicking on a particular year to see all coins with that year.

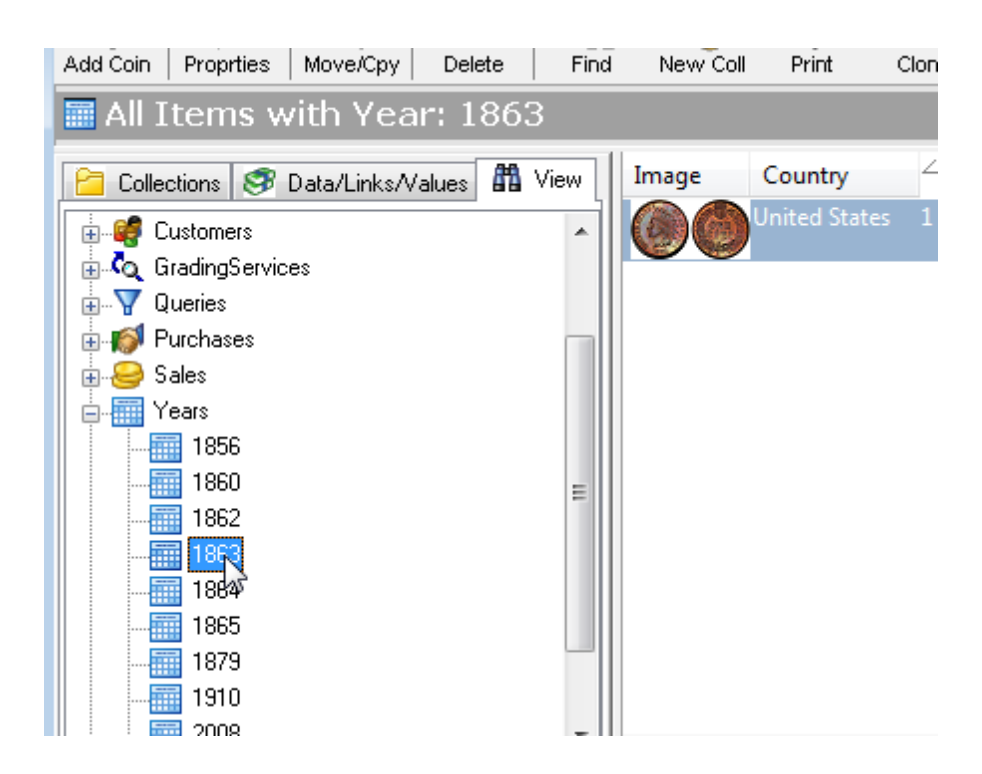

The **Dealers**, **Customers**, **Grading Services**, **Queries** and **Sets** icons work in a slightly different manner. Clicking on the main icon does not show coin records, but rather a list of the items from the table corresponding to the icon. In the example below, the **Dealers** icon has been selected, resulting in a list of all the **Dealers** records from the Coinmanage database Dealers table.

| 📓 All Dealers                     |        |          |                    |    |
|-----------------------------------|--------|----------|--------------------|----|
| 📔 Collections 🥩 Data/Links/Values | 👫 View | Image    | <sup>∠_</sup> Name | St |
| Sell List                         |        | No Image | Heritage Coins     |    |
|                                   |        | No Image | liberty-street on  |    |
|                                   |        |          | свау               |    |
| 🖶 🦉 Customers                     | =      |          |                    |    |

This information can be printed, exported, etc... in the context in which it is viewed on the screen. For example, selecting **Export to HTML** at this point will export a list of **Dealers** to the HTML file of your choosing.

81

### 5.12 Moving CoinManage to a new machine

### Move data using using Internet Backup/Restore

1/ Select **TOOLS > BACKUP DATA TO INTERNET..** from the main menu.

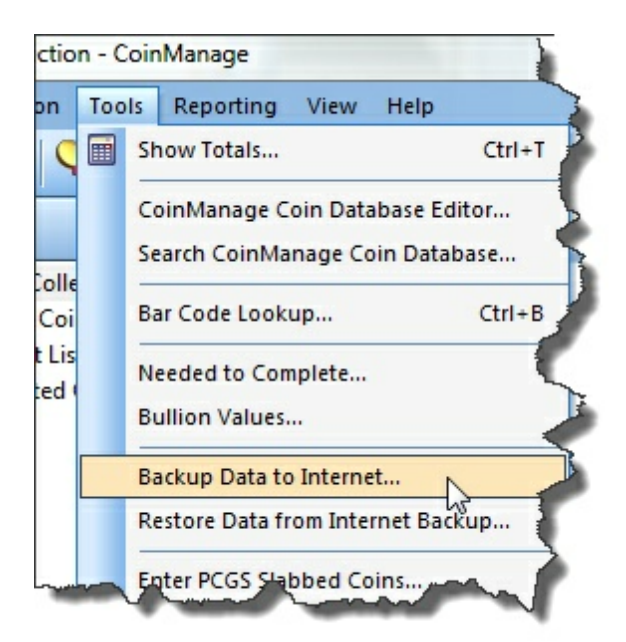

2/ Install CoinManage 2015 on to the new machine.

3/ Run CoinManage 2015 on the new machine..Use the Internet Restore command (*File > Restore Data from Internet Backup...*)

Note: The copy of CoinManage 2015 installed on the new machine must be activated in order for the Internet Restore to be functional.

See the <u>Backup data I have entered</u>? section for more information on Backup and Restore.

### 💻 Move data using using regular Backup/Restore

1/ Select **FILE > BACKUP DATABASE...** from the main menu.

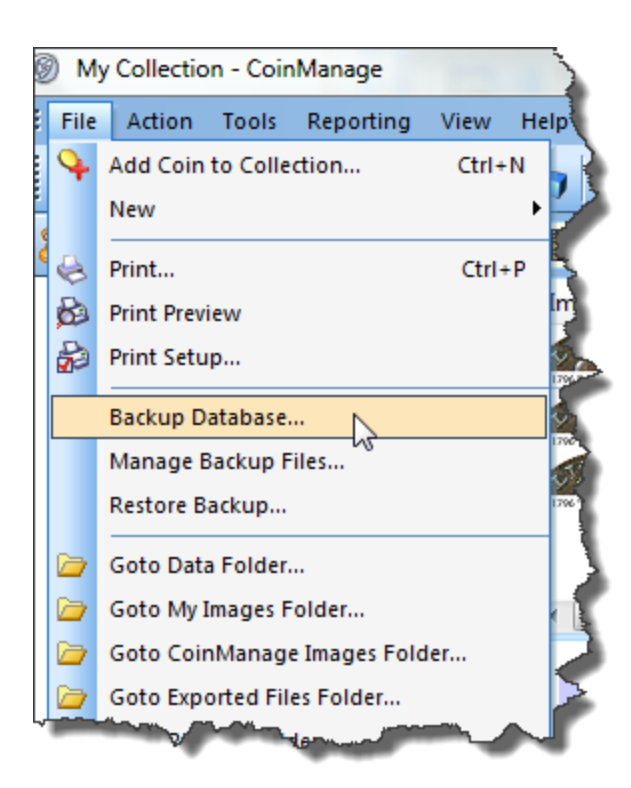

#### 2/ Choose FILE > MANAGE BACKUP FILES..

| Manage 🕨 B | ✓ 4 Sear                                            |   |                                          |                  |                          |
|------------|-----------------------------------------------------|---|------------------------------------------|------------------|--------------------------|
| urn        |                                                     |   |                                          |                  |                          |
| ~          | Name                                                | 0 | Date modified                            | Туре             | Size                     |
| *          | Backup_23_12_2013_1_51_56 PM.zip<br>PaulsBackup.zip |   | 23/12/2013 2:53 PM<br>23/12/2013 2:25 PM | WinZip<br>WinZip | 205,810 KB<br>205,810 KB |
|            | Backup_9_23_2012_9_03_10 PM.zip                     |   | 23/09/2012 9:06 PM                       | WinZip<br>WinZin | 95,522 KB                |

3/ A folder window will appear showing all your backup ZIP files. Choose the most recent backup file and copy it to a USB Flash drive, external hard drive, etc..
4/ Attach the device with the backup file to your new computer.
5/ Install CoinManage 2015 on the new machine if you have not already done so.
6/ Run CoinManage 2015 on the new machine and select the copied ZIP file using FILE >

**RESTORE BACKUP...** from the main menu.

#### For older versions of CoinManage:

Here are instructions on moving the program to a new computer:

1/ You should install the program on the new machine.

2/ Then copy the COINDESC.MDB file from the old machine to overwrite the file On the new machine.

3/ If you have been attaching your own images to coin records, copy all the JPG files in the CoinImages subdirectory

To the same subdirectory on the new machine.

The Database and Images folder will be shown in the Preferences dialog (Tools > Preferences). Note if you can't see the folders shown:

This may be because Windows hides some directories by default. To change this, please select "Tools > Folder Options..." from your Windows Explorer window. Then select "Show hidden files and folders".

See these web sites for more detailed information on how to do this:

http://pcsupport.about.com/od/windowsxp/ht/showhiddenfiles.htm

http://www.bleepingcomputer.com/tutorials/tutorial130.html

### 6 Troubleshooting & Command Reference

### 6.1 Trouble-shooting and Frequently asked questions

For up-to-date support information, select *Help > Support Page.*. from the main menu.

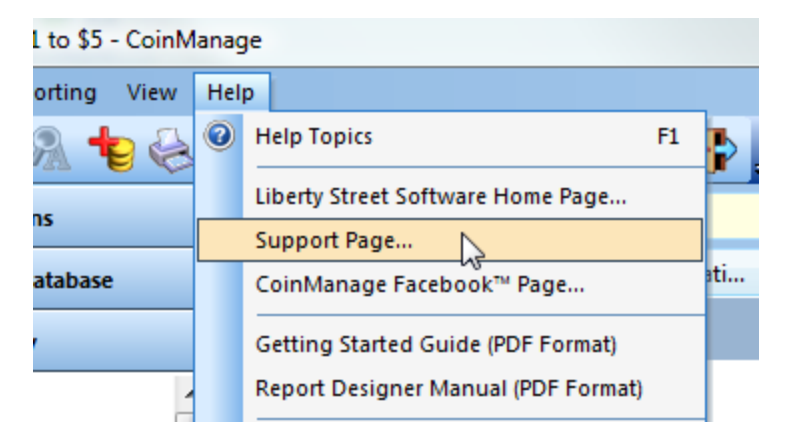

### **1.** I have to re-enter my registration code every time I run CoinManage, even though the program says the code was registered successfully.

- This seems to be a problem with some Windows Vista & Windows 7 users. Please do the following:
- a) Right mouse-click on the program icon and select "Run As Administrator" from the popup menu.
- b) Enter the registration information for the program.
- c) Run the program again normally.

- d) If the problem persists can you try running as "Run As Administrator" whenever you run the program
- We realize this it not the optimum solution, we are working with the company that makes the registration system to fix this.

#### 2. I cannot run CoinManage, my anti-virus program says the download/ program contains a virus.

This is a false positive, once in awhile an anti-virus program incorrectly flags the licensing code in our programs as being a virus. The resolution to this problem is for us to contact the anti-virus software developer, they usually release corrected virus definition updates within a few days. The licensing system we use is also used in thousands of other software programs so the chances are that the problem has already been reported multiple times.

#### 3. I cannot download CoinManage, the download does not seem to finish.

- This could be due to a virus false positive (see answer 3 above), the anti-virus program will not allow the download to be run or saved to disk. It could also happen if the download does not complete due to problems with your Internet Service Provider or our file download site. In this case you may see an error message: "Please Insert Disk #2". A Third reason this may happen is that you have selected RUN and Windows is asking permission for the program to run on your computer. Check for a popup window that may not be immediately noticeable (hidden behind other windows), asking you for permission to run the downloaded file.
- 4. I have purchased a new Computer. How can I install CoinManage on the new computer and retain all my data and images?

See the **How Do I -> Moving CoinManage to a new machine** section

### 5. I am trying to install CoinManage from a CD, after inserting the CD no setup program shows on the screen.

Try opening your **My Computer** icon and select the CD/DVD drive that contains the CD. Run the file SETUP.EXE directly from the CD. If this does not work, please verify that Windows does not have a window open asking for permission to run the CoinManage install program. This permission window may be hidden behind other open windows on your screen.

# 6. I just purchased Coin Manage 2015. I cannot get the software to give me a current value for Bullion Coins! I do not see this issue addressed anywhere. How do I do this?

Select **TOOLS > BULLION VALUES** from the main menu. Then click on the **Get Latest Spot Prices** button.

### 6.2 Commands Explained

File > Open CoinManage File...

Use this command to open any COINDESC.MDB file even if it is from an older version of CoinManage. Note that using this command will also change your Data Directory to the folder where the selected data file resides.

File > Update Data File

Updates the open data file with the data and values from version 2015. Use this command after opening an older data file. After using this command it is best to exit and restart the program.

Tools > Licensing > Activate License

This menu command will only be enabled if the program has not yet been activated.

Tools > Licensing > Deactivate License

This menu command will only be enabled if the program has been activated. Use this command to deactivate the current copy of CoinManage. Usually this is done if you wish to use CoinManage on another machine and no longer with to use on the current machine.

You should also deactivate if you are planning on upgrading the computer to a newer version of the Windows operating system. After the upgrade to the newer operating system is complete, then you can Activate the software again. We often find that users who upgrade their operating system need us to manually deactivate their license if they have not done so prior to upgrading.

86

# Index

# - A -

Apply Values to Collection(s) 36

## - B -

Bar Code Lookup35barcode scanner35Bullion Values36

# - C -

Certification # 21 **Coin Value Reports** 42 COINDESC.MDB 83 CoinManage ID 21 **Compute Values** 36 Condition 21 Condition Field 21 Copies 33 Countries 77 create a collection 40 Create New Report 51

### - D -

Deleted Coins 27 DMPL 21

# - E -

eBay Category 63 Empty Trash 27

# - F -

FBL 21 Feature List 1 FH 21 FSB 21

# - G -

Get Latest Spot Prices 36

# - H -

Headers.wcd 83 How to make changes to an existing CoinManage report 53

# - | -

Import CoinManage File 83 install a CoinManage upgrade 11 install CoinManage from the Web 11 Installation 11 internet backup 16 Introducing CoinManage 1

## - L -

License Agreement 11

# - M -

Move Down 70 Move Up 70 Move/Copy Coin 25 Move/Copy Coins 27

# - N -

Next Page 33

# - 0 -

Open CoinManage File...85Organization of Information1Other79

### - P -

PCGS CoinFacts 7 PCGS Photograde 1 7

PCGS PhotoGradeTMPersonal tab21Prev Page33Print Preview33Print Quality33Print Range33proof sets21

### - Q -

Quick Add to Current Collection 28

### - R -

Readme.txt 1 registration code 11

### - S -

Sales15Show Bullion Values36sorting79System Requirements11

### - T -

Technical Support 15 To sort on a particular column 1 Total Cost 40 Total Sold For 40 Total Value 40 Two Page 33 Types & Varieties manager 36

# - U -

Update Data File 85

Web Site 15

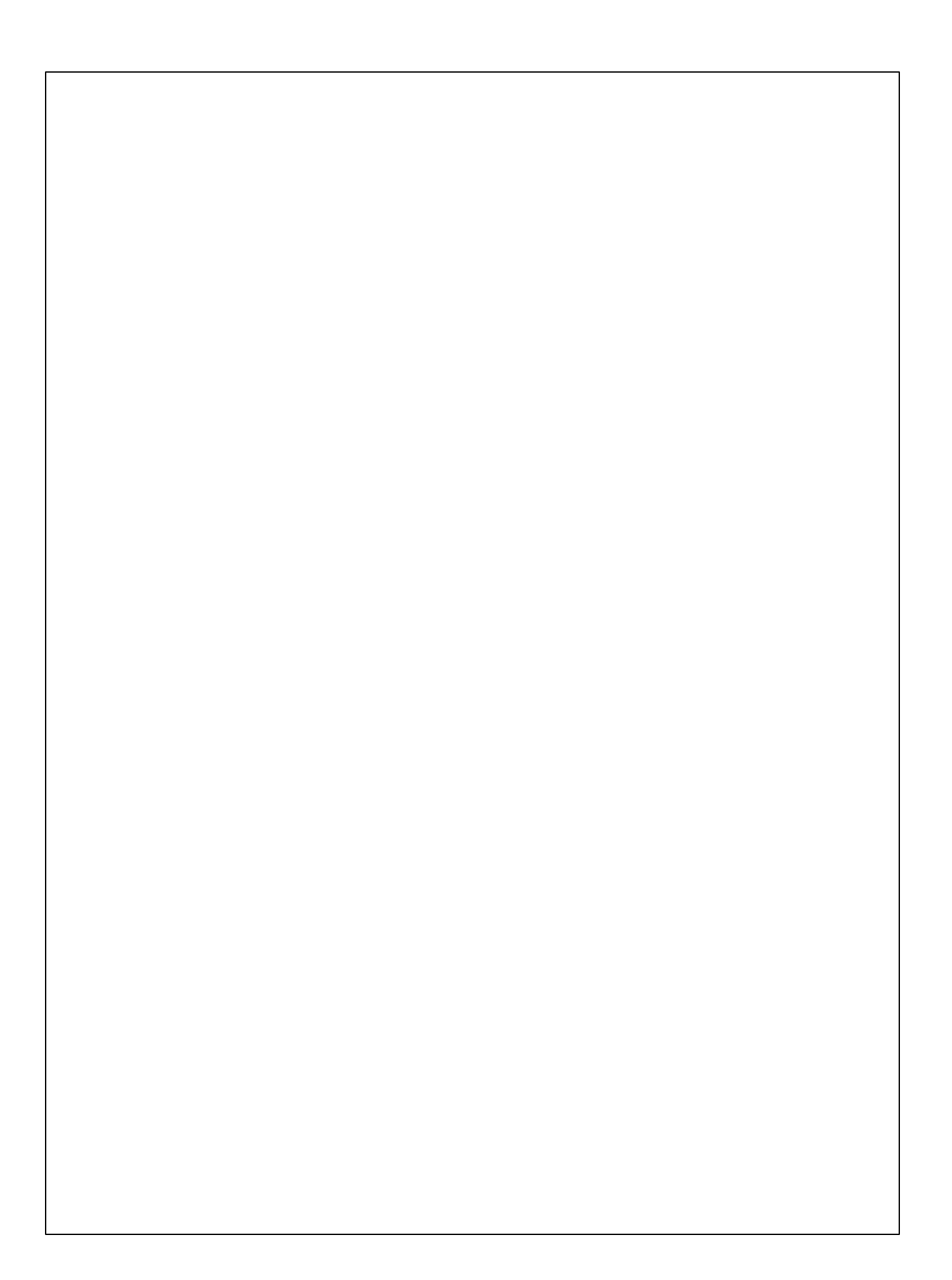